# SONY Utilidad de software

# Guía del usuario

La utilidad de software UPX-C200 permite cargar fotografías desde una cámara, seleccionar un diseño adecuado para las mismas e imprimirlas.

3-207-419-42(2)

UPX-C200

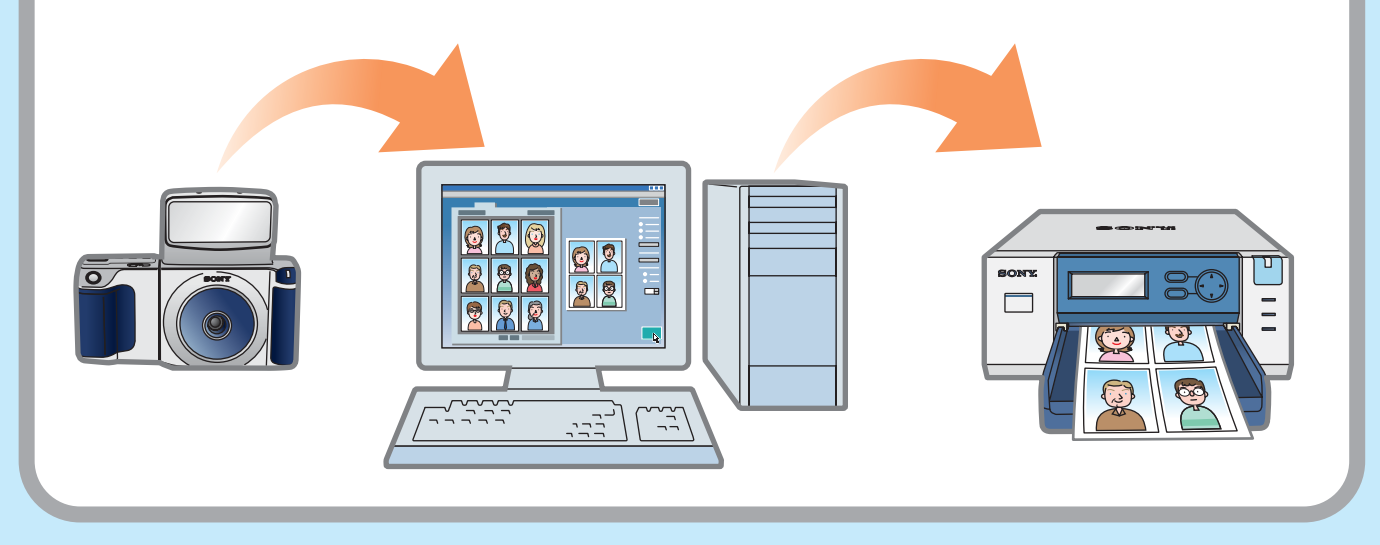

Este documento explica cómo utilizar la utilidad de software UPX-C200.

Descripción de las diversas características avanzadas de este software.

# Pasos de la operación

# Conexión

Conecte la cámara y la impresora o impresoras al ordenador. Tenga a mano las guías del usuario de la cámara y las impresoras y el CD-ROM de la utilidad de software, que contiene la documentación.

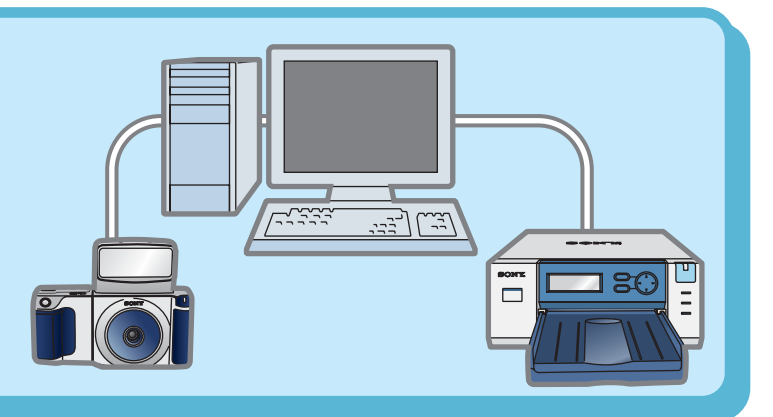

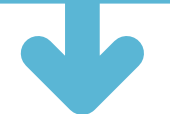

0

# Instalación

Instale los controladores y software del dispositivo necesarios.

# Selección de las fotografías y el diseño

Seleccione las fotografías que se imprimirán, así como su diseño y tamaño.

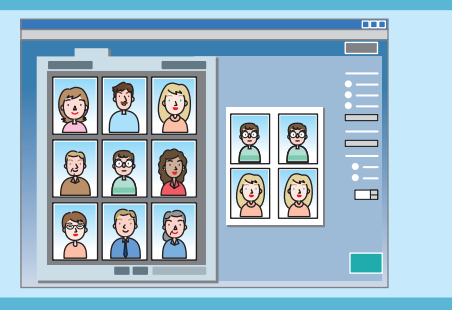

<u>\_\_\_\_\_</u>

يتساليت

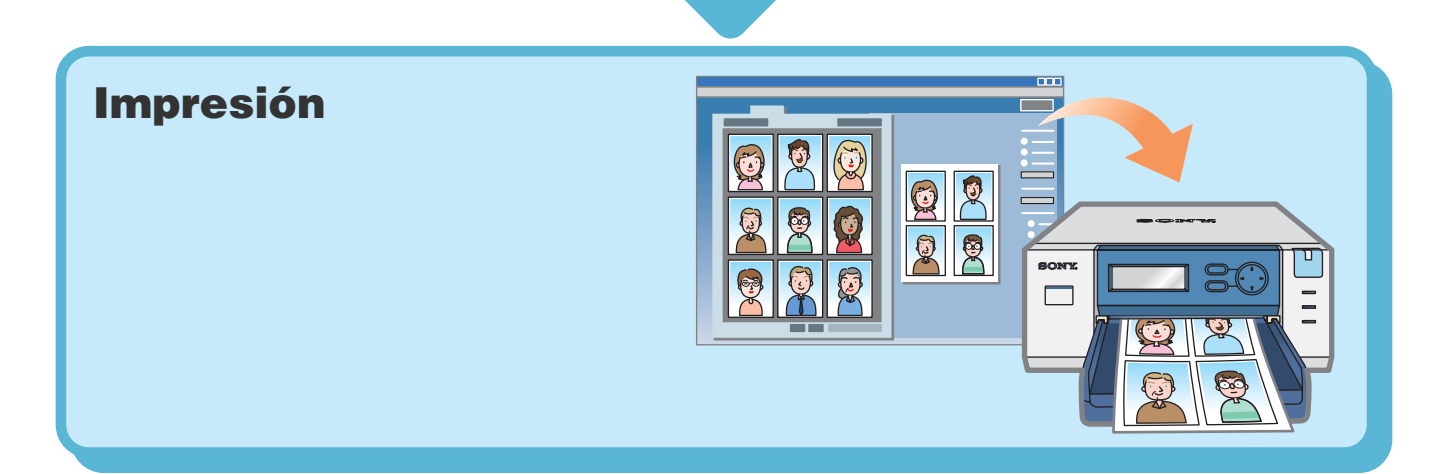

# Requisitos del sistema

El sistema debe cumplir los siguientes requisitos para poder utilizar la utilidad de software UPX-C200.

#### Sistemas operativos

Microsoft<sup>®</sup> Windows<sup>®</sup> XP Home Edition, Microsoft<sup>®</sup> Windows<sup>®</sup> XP Professional, Microsoft<sup>®</sup> Windows<sup>®</sup> Millennium Edition, Microsoft<sup>®</sup> Windows<sup>®</sup> 2000 Professional o Microsoft<sup>®</sup> Windows<sup>®</sup> 98 Second Edition

### CPU

Pentium II, 400 MHz o superior

#### Memoria

64 MB o más (se recomienda 128 MB)

#### Interfaz

2 o más puertos USB

#### Visualización

Color de 24 bits, resolución  $800 \times 600$  píxeles o superior

#### Nota

Los equipos compatibles con las series NEC PC-98, NEC PC-98 y los equipos Macintosh no son compatibles con el software de utilidades UPX-C200.

Microsoft y Windows son marcas comerciales registradas de Microsoft Corporation en los Estados Unidos y/u otros países.

Otras compañías y nombres de productos que se mencionan en este documento son marcas comerciales o marcas comerciales registradas de estas compañías.

# Conexión de la cámara y de la impresora al ordenador

Utilice cables USB o SCSI genéricos para conectar la cámara y las impresoras al ordenador. Asimismo, puede utilizar un concentrador USB o cables SCSI genéricos para conectar varias impresoras al ordenador e imprimir fotografías desde la impresora seleccionada.

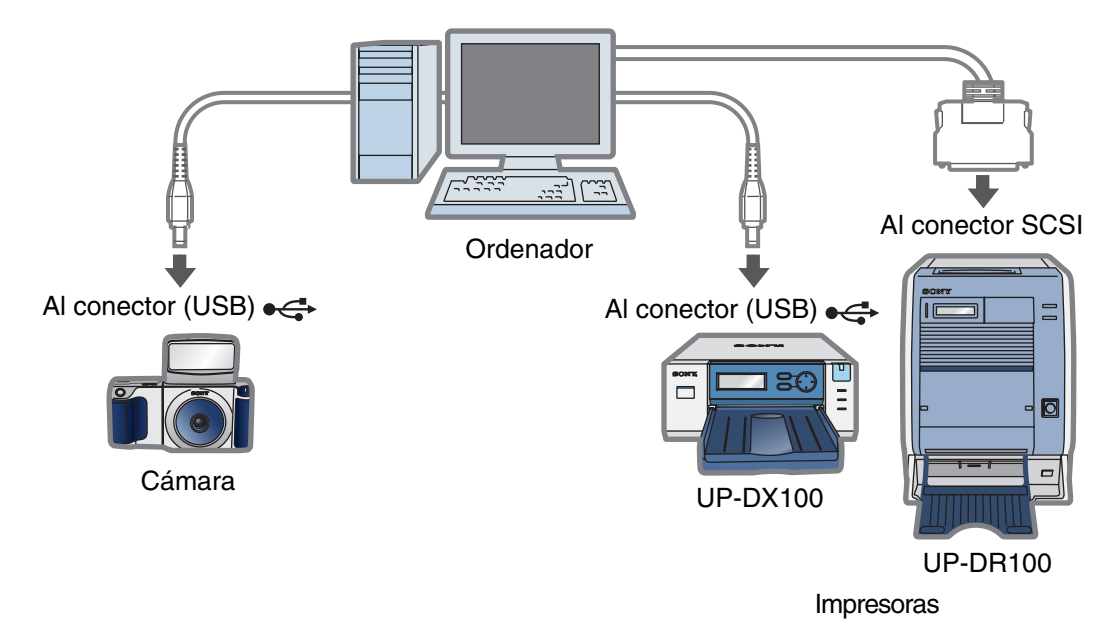

#### Nota

Si conecta un ordenador mediante un cable USB, es posible que el funcionamiento no sea el deseado, según el tipo de ordenador. En tal caso, utilice un concentrador USB genérico.

#### ថ្ពិ៍ Sugerencia

Puede conectar al ordenador un máximo de tres utilidades UP-DX100 y dos UP-DR100 de forma simultánea.

# Instalación

Instale los controladores del dispositivo necesarios para utilizar este software y la utilidad.

#### Nota

Al instalar el controlador del dispositivo y/o la utilidad de software en ordenadores con Windows XP o Windows 2000, asegúrese de iniciar sesión con derechos de acceso de administrador.

### Instalación del controlador de la cámara

Consulte "Instalación del controlador de la cámara" (página 33) al realizar la instalación.

### Instalación del controlador de la impresora

#### Con la utilidad de software UP-DX100

Consulte la guía de instalación del controlador de la impresora en la carpeta /Printer/ Document del CD-ROM de UPX-C200 al realizar la instalación.

#### Con la utilidad de software UP-DR100

Consulte la documentación de UP-DR100 al realizar la instalación.

# Instalación de la utilidad de software UPX-C2000

#### Nota

Antes de instalar una nueva versión de UPX-C200, elimine del ordenador las versiones anteriores.

- **1** Inserte el CD-ROM de UPX-C200 en la unidad de CD-ROM del ordenador.
- **2** Haga doble clic en "setup.exe", en la carpeta Utilidad del CD-ROM. Se iniciará el asistente para la instalación de la utilidad de software UPX-C200.
- **3** Siga las instrucciones que aparecerán en la pantalla para instalar la utilidad de software UPX-C200.

# Inicio de la utilidad de software

### Nota

Compruebe lo siguiente antes de continuar. Para obtener más información acerca de los diversos procedimientos de manipulación, consulte la documentación correspondiente.

- Compruebe que la configuración Clase USB de la cámara sea "ORIGINAL".
- La cámara y la impresora están conectadas al ordenador correctamente.
- La cámara, la impresora y el ordenador están encendidos.
- La impresora tiene papel.

## 1 Encienda el ordenador.

Windows se iniciará.

2 En el menú "Start", vaya a "All Programs" (o "Programs", dependiendo del sistema operativo), "Sony UPX-C200" y haga clic en "UPX-C200 Utility".

Se iniciará la utilidad de software UPX-C200 y aparecerá la ventana Sony UPX-C200.

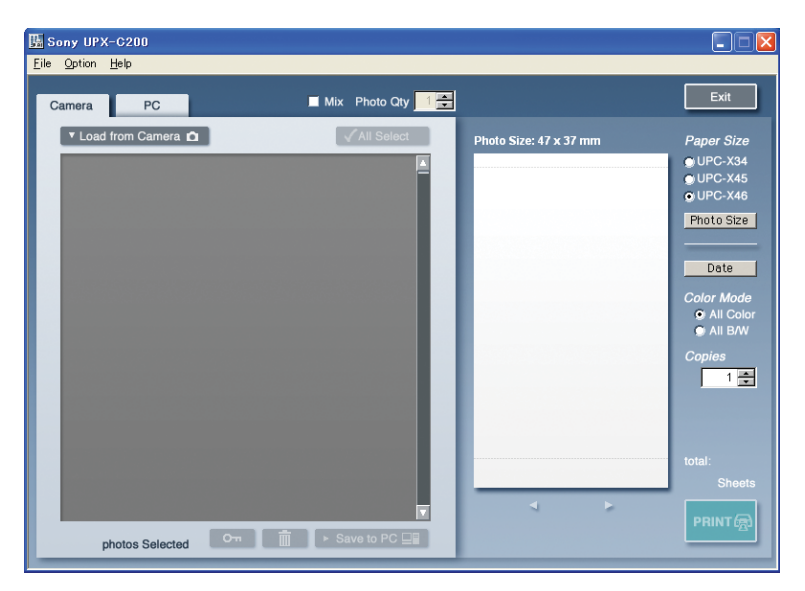

#### Cierre de la utilidad de software

Para cerrar la utilidad de software, sólo tiene que hacer clic en

# Ventana Sony UPX-C200

La ventana Sony UPX-C200 contiene las dos áreas siguientes.

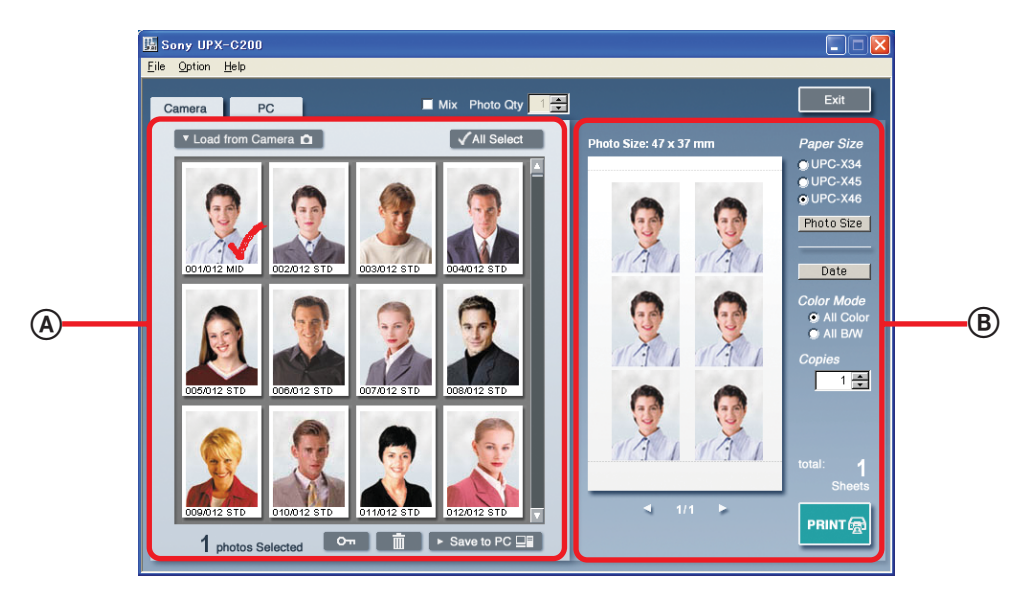

#### A Vista de miniaturas

Las fotografías cargadas en la utilidad de software aparecen aquí como miniaturas. Utilice esta área para cargar fotografías, seleccionar las que desee imprimir o guardar y eliminar fotografías cargadas.

#### B Vista de presentación

Aquí se muestran las fotografías seleccionadas en la vista de miniaturas. Puede cambiar el diseño y los colores de las fotografías en esta vista.

# Impresión

Esta sección explica cómo cargar fotografías desde la cámara, seleccionar fotografías y sus diseños e imprimirlas.

### 1 En el menú "Option", haga clic en "Printer Select".

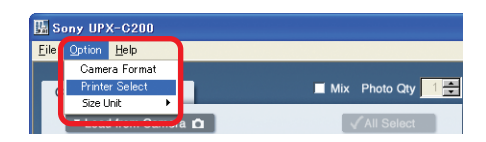

Aparecerá el cuadro de diálogo "Printer Select".

# **2** Seleccione una impresora.

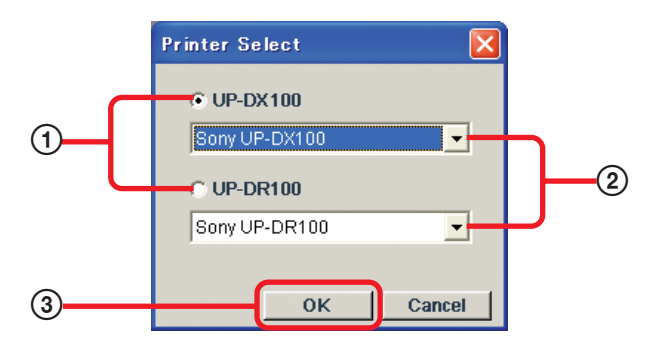

- ① Seleccione el tipo de impresora que desee: "UP-DX100" o "UP-DR100".
- ② Si hay más de una impresora conectada al ordenador, seleccione la adecuada en la lista.
- ③ Haga clic en "OK".

#### °ų̇́ Sugerencia

El resto de operaciones del proceso de impresión son similares tanto para UP-DX100 como para UP-DR100. En las ilustraciones se utiliza el modelo UP-DX100.

**3** En el menú "Option", haga clic en "Size Unit" y, a continuación, seleccione las unidades que desea utilizar: "mm" (milímetros) o "inch" (pulgadas).

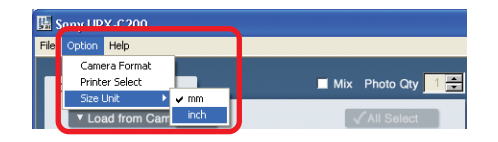

#### Nota

De forma predeterminada, la utilidad de software utiliza milímetros.

**4** Haga clic en la ficha "Camera".

| 🔢 Sony UPX-C200          |                   |                        |                    |
|--------------------------|-------------------|------------------------|--------------------|
| <u>File Option H</u> elp |                   |                        |                    |
| Camera PC                | Mix Photo Qty 1 🚔 |                        | Exit               |
| Load from Camera         | All Select        | Photo Size: 47 x 37 mm | Paper Size         |
|                          |                   |                        | OUPC-X34           |
|                          |                   |                        | UPC-X45<br>UPC-X46 |
|                          |                   |                        | Photo Size         |
|                          |                   |                        |                    |
|                          |                   |                        | Date               |
|                          |                   |                        | Color Mode         |
|                          |                   |                        | All Color          |
|                          |                   |                        | 🔿 All B/W          |
|                          |                   |                        | Copies             |
|                          |                   |                        |                    |
|                          |                   |                        |                    |
|                          |                   |                        |                    |
|                          |                   |                        | total:             |
|                          |                   |                        | Sheets             |
|                          |                   |                        | PRINT              |
| photos Selected Om       | Save to PC ⊒∎     |                        |                    |

# 5 Haga clic en 🔽 Load from Camera 🍙 .

Las fotografías se cargan desde la cámara y aparecen en la vista de miniaturas.

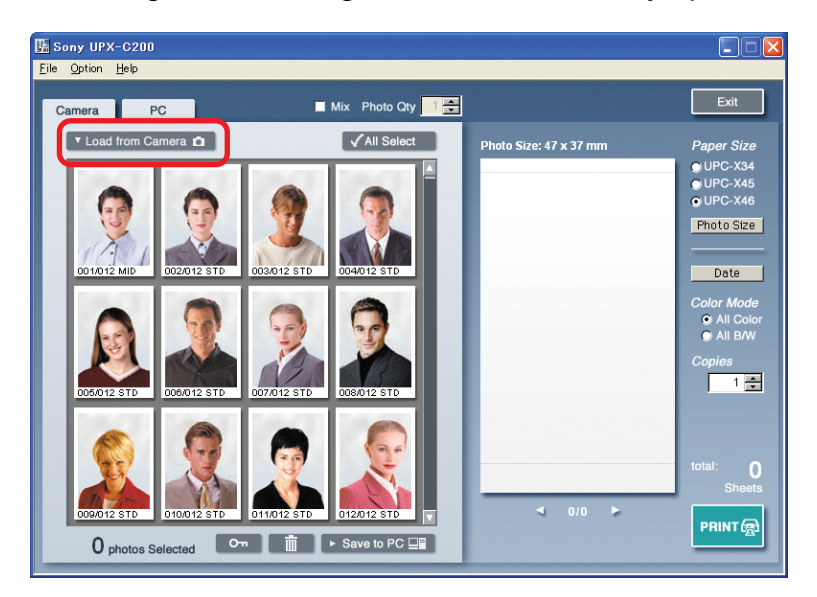

6 En la vista de miniaturas, haga clic en las fotografías que desee imprimir. Éstas aparecerán en la vista de presentación.

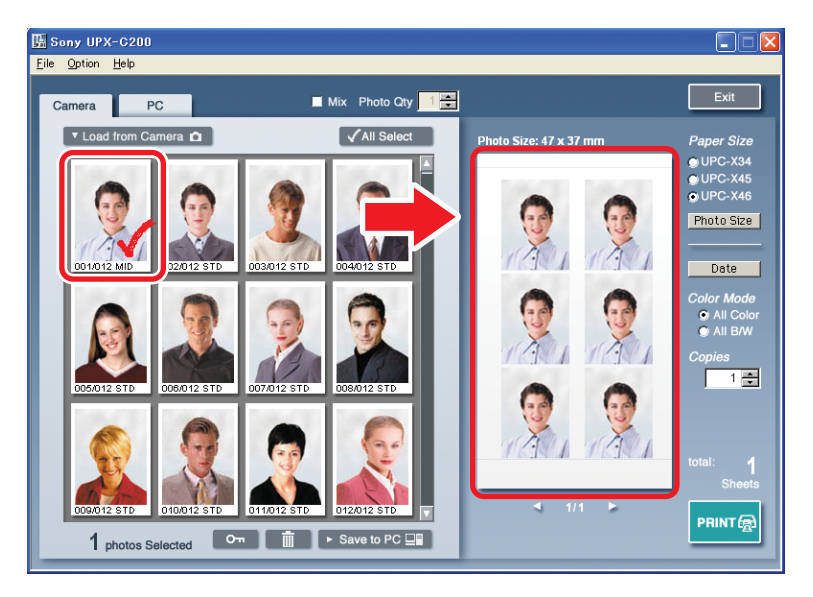

#### Nota

Aunque el diseño del ejemplo anterior puede diferir del que aparezca en pantalla, no debe preocuparse, ya que el diseño puede cambiarse posteriormente.

#### ម្តិ៍ Sugerencias

- Es posible seleccionar varias fotografías. Por ejemplo, se pueden seleccionar e imprimir sólo las fotografías de una colección.
- Haga clic en <a>All Select</a> para seleccionar todas las fotografías de la vista de miniaturas. <a>All Select</a> se convierte en <a>All Deselect</a>.
- Haga clic sobre una fotografía seleccionada para eliminar la selección. Si desea deseleccionar todas las fotografías a la vez, haga clic en <a href="https://www.eleccionaction.com">www.eleccionaction.com</a> deseleccionar todas las fotografías a la vez, haga clic en <a href="https://www.eleccionaction.com">www.eleccionaction.com</a> deseleccionar todas las fotografías a la vez, haga clic en <a href="https://www.eleccionaction.com">www.eleccionaction.com</a> deseleccionar todas las fotografías a la vez, haga clic en <a href="https://www.eleccionaction.com">www.eleccionaction.com</a> deseleccionar todas las fotografías a la vez, haga clic en <a href="https://www.eleccionaction.com">www.eleccionaction.com</a> deseleccionar todas las fotografías a la vez, haga clic en <a href="https://www.eleccionaction.com">www.eleccionaction.com</a> deseleccionar todas las fotografías a la vez, haga clic en <a href="https://www.eleccionaction.com">www.eleccionaction.com</a> deseleccionar todas las fotografías a la vez, haga clic en <a href="https://www.eleccionaction.com">www.eleccionactionactionaction.com</a> deseleccionar todas las fotografías a la vez, haga clic en <a href="https://www.eleccionaction.com">www.eleccionactionactionactionactionaction.com</a> deseleccionar todas las fotografías a la vez, haga clic en <a href="https://www.eleccionaction.com">www.eleccionactionactionactionactionaction.com</a> deseleccionar todas las fotografías a la vez, haga clic en <a href="https://www.eleccionaction.com">www.eleccionactionactionactionaction.com</a> deseleccionar todas las fotografías a la vez, haga clic en <a href="https://www.eleccionactionaction.com">www.eleccionactionactionactionactionaction.com</a> deseleccionar todas las fotografías a la vez, haga clic en <a href="https://www.eleccionaction.com"/>www.eleccionaction.com"/www.eleccionaction.com</a> deseleccionaction.com</a>

#### 7 Seleccione el tamaño del papel.

Los tamaños de papel disponibles varían en función de la impresora seleccionada en el cuadro de diálogo "Printer Select".

Seleccione un tamaño de papel que coincida con el de la impresora seleccionada.

**UP-DX100**: UPC-X34, UPC-X45 o UPC-X46

UP-DR100: UPC-R35A, UPC-R46A, UPC-R57A o UPC-R68A

#### Nota

Antes de imprimir, asegúrese de que la impresora contenga el papel seleccionado y la cinta de tinta adecuada.

#### ថ្ពី Sugerencia

Si selecciona el tamaño de papel "UPC-R57A" o "UPC-R68A", las fotografías se imprimirán siempre con sangrado completo.

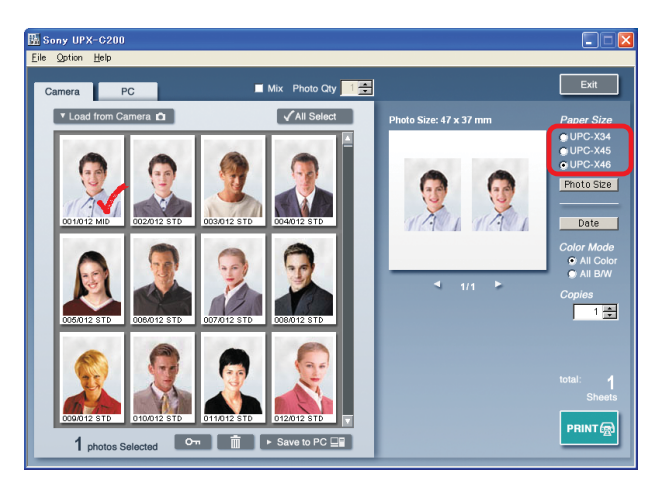

# 8 Elija un diseño.

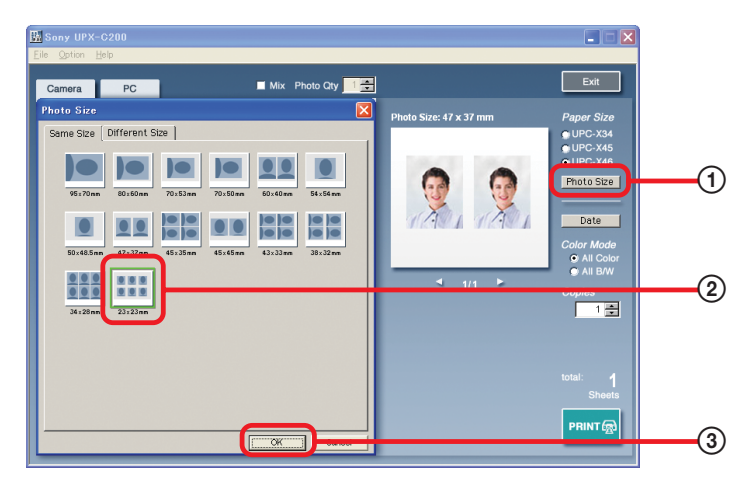

En la vista de presentación, haga clic en <u>Photo Size</u>.
 Aparecerá el cuadro de diálogo "Photo Size".

#### Nota

Si utiliza UP-DR100 y selecciona el tamaño de papel "UPC-R57A" o "UPC-R68A", no podrá hacer clic en Photo Size ni elegir un diseño.

② Haga clic en el diseño que desee.

Aparecerá un cuadro alrededor del diseño seleccionado.

③ Haga clic en "OK".

Se cerrará el cuadro de diálogo "Photo Size" y aparecerá el diseño seleccionado en la vista de presentación.

#### ີ່ **Ç** Sugerencia

El ejemplo anterior consiste en seis copias de la misma fotografía en una hoja. De la misma manera, puede disponer varias fotografías diferentes o fotografías con tamaños distintos en una misma hoja. Para obtener más información, consulte "Modificación del diseño" (página 19).

### 9 Especifique el número de copias.

Utilice los botones de flecha para indicar el número de copias deseadas en el cuadro "Copies". Puede indicar un número entre 1 y 9.

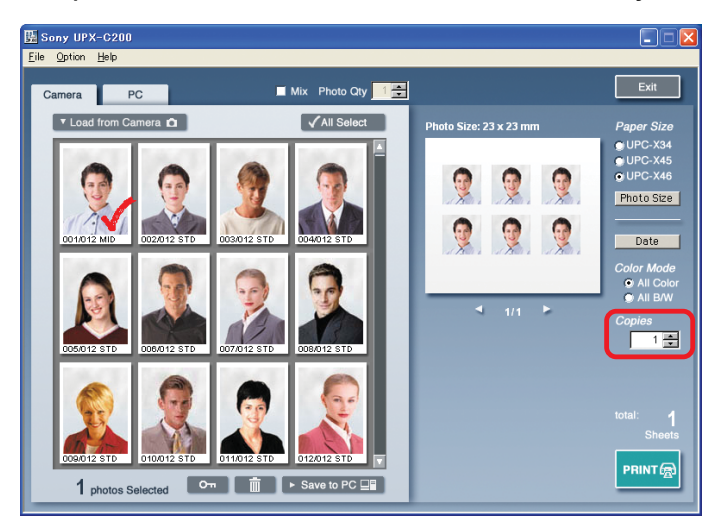

### 10 Haga clic en PRINT@.

Se imprimirán las fotografías seleccionadas.

#### Nota

Si la impresora no contiene el papel y la cinta de tinta seleccionados en el paso 7, aparece un mensaje de error. Compruebe que estén en la impresora antes de hacer clic en PRINT®.

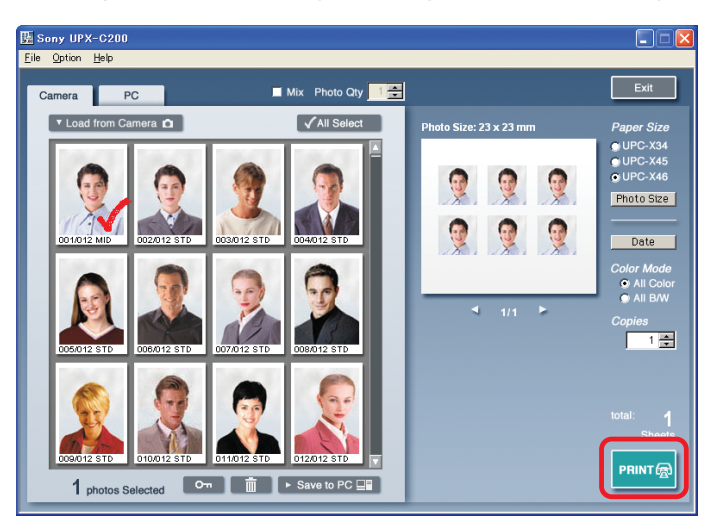

# Características avanzadas

Esta sección explica las diversas características avanzadas de este software. El uso de las funciones que se describen es similar tanto para UP-DX100 como para UP-DR100. En las ilustraciones se utiliza el modelo UP-DX100.

Almacenamiento de fotografías en el ordenador

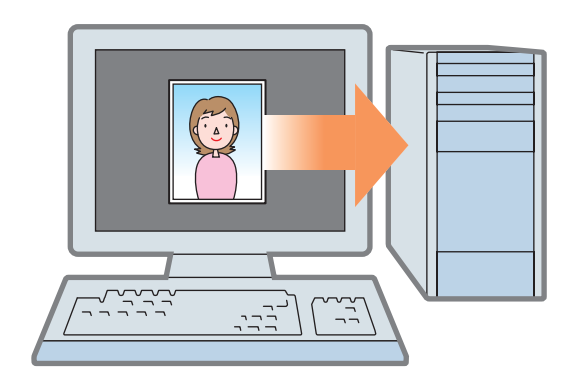

Modificación de los colores y la tonalidad de las fotografías

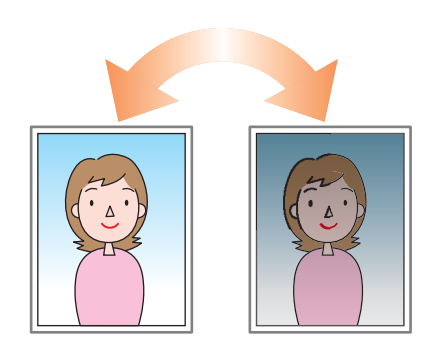

# Almacenamiento de fotografías en el ordenador

Las fotografías cargadas desde la cámara se pueden guardar en el ordenador. De esta manera, podrá cargar las fotografías en la utilidad de software siempre que sea necesario.

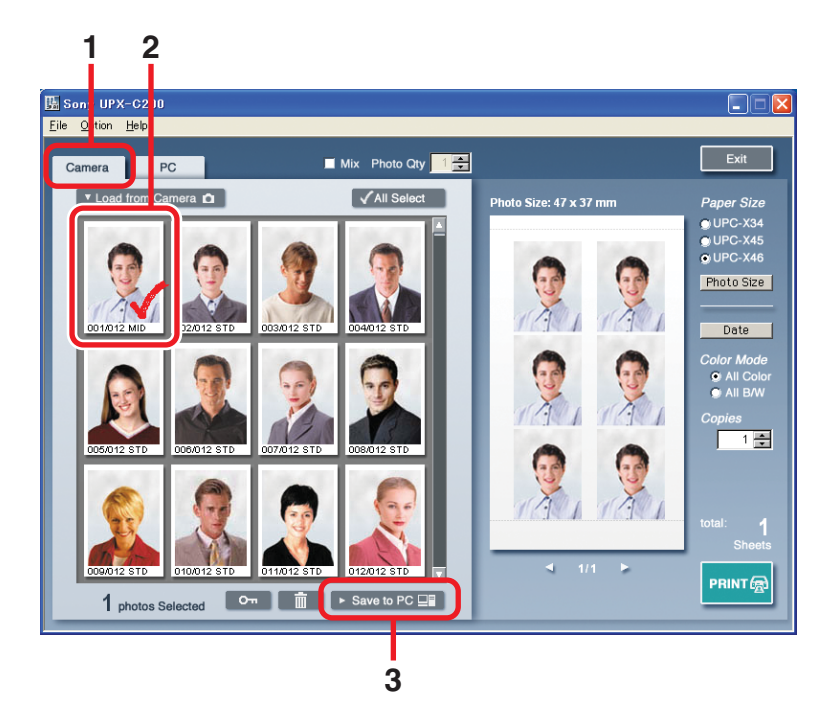

- **1** Haga clic en la ficha "Camera".
- 2 En la vista de miniaturas, haga clic en la fotografía que desee guardar en el ordenador. La fotografía seleccionada aparecerá en la vista de presentación.
- **3** Haga clic en Save to PC I, en la parte inferior de la pantalla. Aparecerá un cuadro de diálogo que le permitirá especificar el nombre del archivo.

#### 4 En el cuadro de diálogo, indique la ubicación en la que desee guardar la fotografía. Cuando los archivos se cargan en la utilidad de software, se les asigna automáticamente

un nombre con el formato "fecha\_número secuencial.jpg".

Ejemplo: 20030515\_0001.jpg

Fecha Número

Sólo se puede cambiar el segmento de la fecha del nombre de archivo. Para modificar el nombre de archivo, utilice sólo caracteres alfanuméricos.

### Nota

## 5 Haga clic en "OK".

El cuadro de diálogo se cerrará y la fotografía se guardará en la ubicación indicada.

# Carga de fotografías desde el ordenador

Cargue fotografías guardadas en el ordenador como se describe a continuación.

#### Nota

No se pueden cargar fotografías que no se hayan tomado con una cámara UPX-C200. Si se guardan las fotografías en el ordenador y se procesan (incluso si se han tomado con la cámara UPX-C200), no se pueden cargar en la utilidad de software.

### **1** Haga clic en la ficha "PC".

#### 2 En la vista de miniaturas, haga clic en 🔽 Load from PC 💷 .

Aparecerá un cuadro de diálogo que le permitirá seleccionar la ubicación de las fotografías.

#### **3** Seleccione la ubicación de las fotografías y haga clic en "OK".

Las fotografías de la carpeta seleccionada se cargan en la utilidad de software y se muestran en la vista de miniaturas.

#### Nota

Las imágenes cargadas con este proceso no se pueden mover a una carpeta distinta ni se pueden sobrescribir.

# Eliminación de fotografías

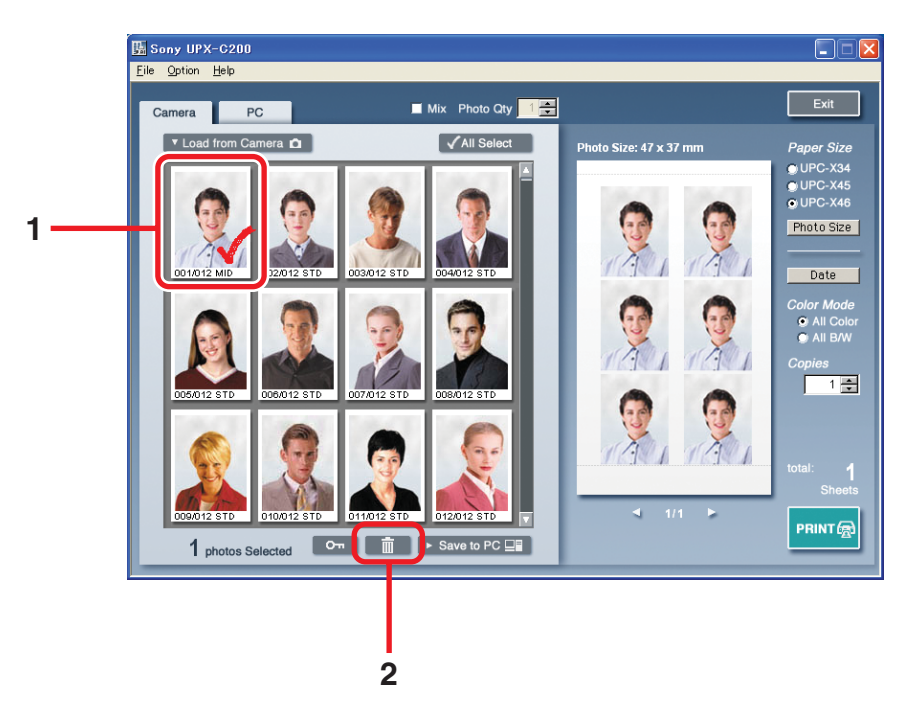

**1** En la vista de miniaturas, haga clic en las fotografías que desee eliminar. Las fotografías seleccionadas aparecerán en la vista de presentación.

### **2** Haga clic en **min**, en la parte inferior de la pantalla.

Aparecerá un cuadro de diálogo de confirmación.

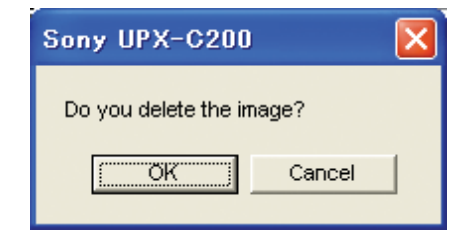

# **3** Haga clic en "OK".

Se eliminarán las fotografías seleccionadas.

#### Nota

Las fotografías eliminadas no se pueden restaurar.

#### ថ្ដ្មី Sugerencia

Puede utilizar para impedir que se eliminen las fotografías. Para obtener más información, consulte "Protección de fotografías contra el borrado" (página 16).

# Protección de fotografías contra el borrado

Al proteger las fotografías se impide su eliminación accidental.

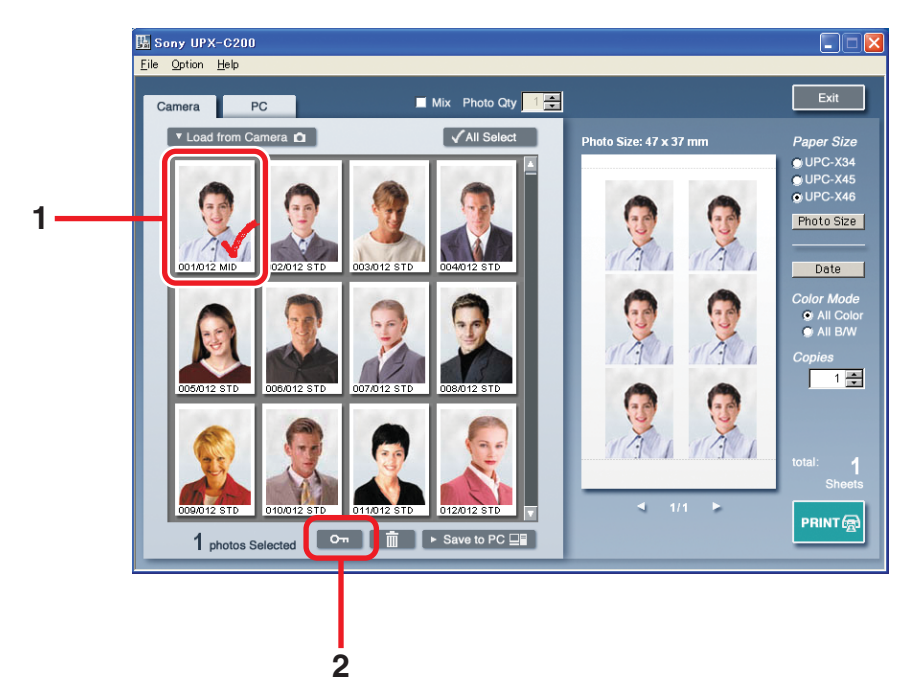

**1** En la vista de miniaturas, haga clic en las fotografías que desee proteger. Las fotografías seleccionadas aparecerán en la vista de presentación.

# **2** Haga clic en **[om]**, en la parte inferior de la pantalla.

Aparecerá un menú de acceso directo.

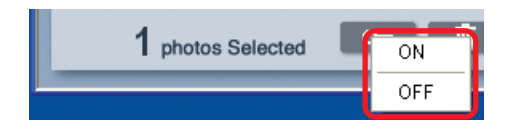

# **3** Haga clic en "ON".

Las fotografías seleccionadas quedarán protegidas. Aparecerá una marca junto a cada fotografía protegida.

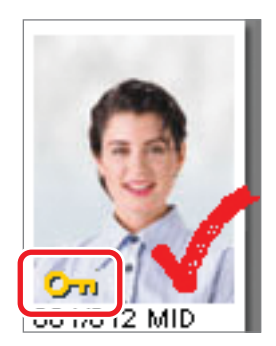

#### ថ្ព័ Sugerencias

- También puede utilizar la protección como método para marcar las fotografías una vez impresas. Este proceso facilita la ubicación de las fotografías impresas cuando se imprimen las mismas más de una vez.
- Las fotografías protegidas en la cámara siguen protegidas al cargarse en la utilidad de software y aparecen como protegidas en la vista de miniaturas.

# Eliminación de la protección

1 En la vista de miniaturas, haga clic en las fotografías cuya protección desee eliminar.

Las fotografías seleccionadas aparecerán en la vista de presentación.

2 Haga clic en or, en la parte inferior de la pantalla, y haga clic en "OFF" en el menú de acceso directo.

Se eliminará la protección.

# Modificación del modo de color

Si cambia el modo de color, podrá imprimir fotografías en color o en blanco y negro.

#### Utilice "Color Mode" en la vista de presentación.

La opción seleccionada para "Color Mode" afecta a todas las fotografías de la vista de presentación. Al seleccionar "All Color", todas las fotografías aparecen en color, mientras que si selecciona "All B/W", todas las fotografías aparecen en blanco y negro.

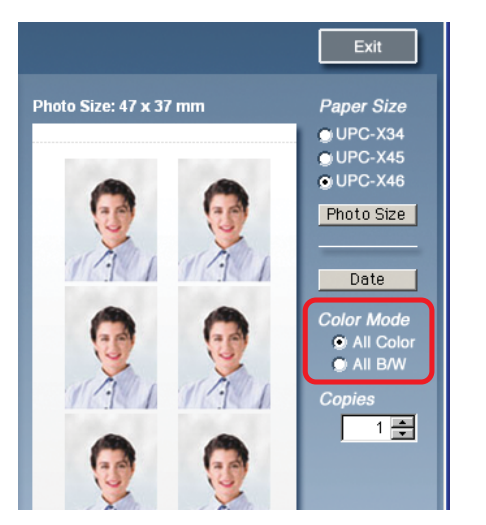

# Modificación del modo de color de fotografías individuales

Los cambios realizados con las opciones en "Color Mode" se aplican a todas las fotografías. Si desea cambiar el modo de color de determinadas fotografías en la vista de presentación, siga estas instrucciones.

#### En la vista de presentación, haga clic en las fotografías que desee cambiar.

Las fotografías en color se transforman en fotografías en blanco y negro y viceversa.

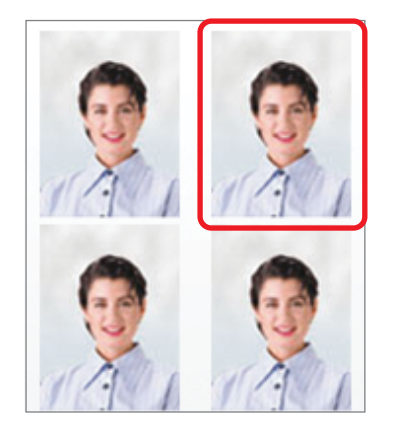

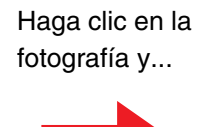

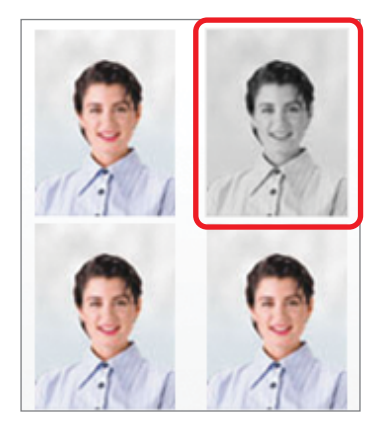

#### Nota

Al cambiar el tamaño del papel o el diseño, o bien al seleccionar una impresora distinta tras modificar el modo de color de algunas fotografías, se ignoran los cambios en el modo de color. Todas las fotografías vuelven al ajuste de "Color Mode".

# Modificación del diseño

Generalmente, se dispone la misma fotografía varias veces en una misma hoja, aunque, de la misma forma, también se pueden disponer fotografías distintas en una hoja o incluso fotografías de tamaños diferentes. Esto resulta muy conveniente, ya que permite imprimir sólo las fotografías necesarias en el tamaño adecuado.

# Disposición de varias fotografías en una sola página

- 1 En la vista de miniaturas, haga clic en las fotografías que desee imprimir. Las fotografías seleccionadas aparecen en la vista de presentación.
- **2** Seleccione la casilla de verificación "Mix" y especifique el número de fotografías seleccionadas por página en el cuadro "Photo Qty".

Utilice los botones de flecha para indicar el número deseado en el cuadro "Photo Qty". Puede especificar entre 1 y 9 fotografías por página.

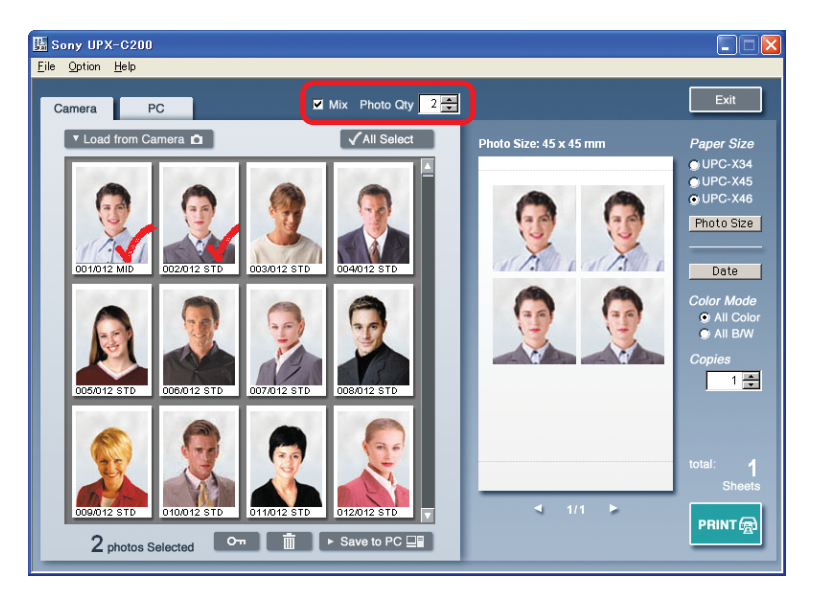

#### Nota

Al imprimir fotografías de distintos tamaños en una hoja, la casilla de verificación "Mix" aparece sombreada y no se puede seleccionar. Para activarla, haga clic en <u>Photo Size</u>, seleccione un diseño en la ficha "Same Size" del cuadro de diálogo "Photo Size" y haga clic en "OK".

#### **3** Seleccione el tamaño del papel.

Los tamaños de papel disponibles varían en función de la impresora seleccionada en el cuadro de diálogo "Printer Select".

Seleccione un tamaño de papel que coincida con el de la impresora seleccionada.

**UP-DX100**: UPC-X34, UPC-X45 o UPC-X46

UP-DR100: UPC-R35A, UPC-R46A, UPC-R57A o UPC-R68A

#### 4 En la vista de presentación, haga clic en Photo Size .

Aparecerá el cuadro de diálogo "Photo Size".

#### Nota

Si utiliza UP-DR100 y selecciona el tamaño de papel "UPC-R57A" o "UPC-R68A", no podrá hacer clic en Photo Size ni elegir un diseño.

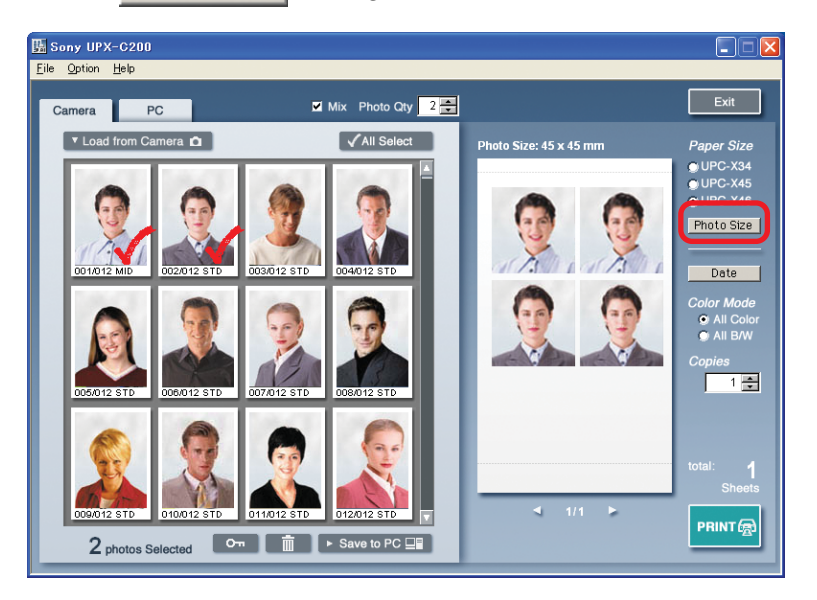

5 En el cuadro de diálogo "Photo Size", seleccione el diseño que desee.

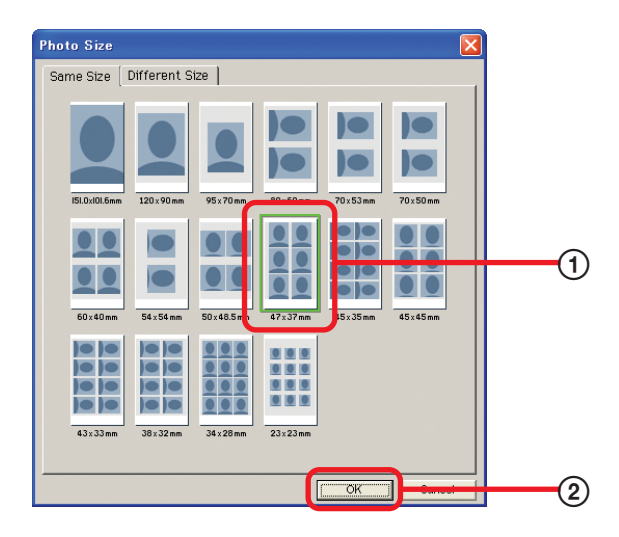

1) Haga clic en el diseño deseado.

Aparecerá un cuadro alrededor del diseño seleccionado.

② Haga clic en "OK".

Se cerrará el cuadro de diálogo "Photo Size" y aparecerá el diseño seleccionado en la vista de presentación.

Se cerrará el cuadro de diálogo "Photo Size" y aparecerá el diseño seleccionado en la vista de presentación.

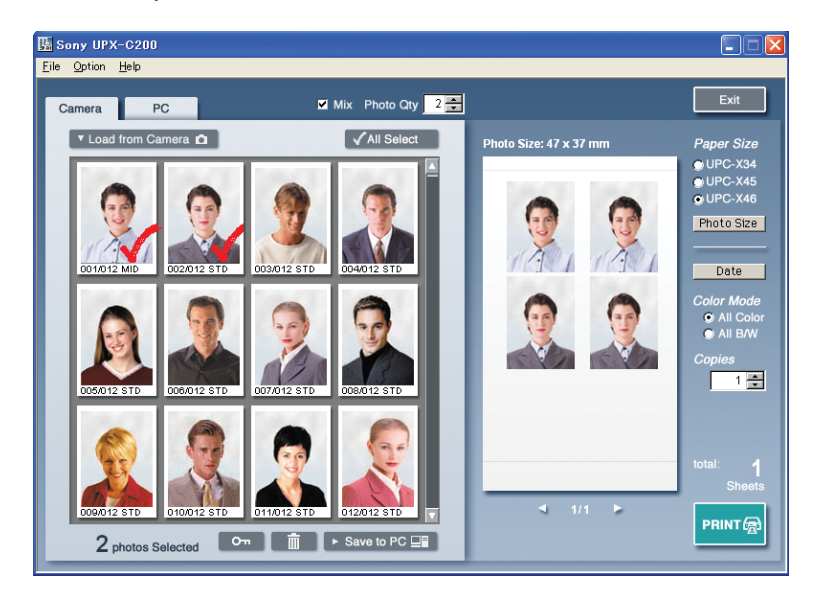

# Disposición de fotografías de distintos tamaños en una sola página

**1** En la vista de miniaturas, haga clic en las fotografías que desee imprimir. Las fotografías seleccionadas aparecerán en la vista de presentación.

#### Nota

Si la casilla de verificación "Mix" está seleccionada, asegúrese de desmarcarla.

# **2** Seleccione el tamaño del papel.

Los tamaños de papel disponibles varían en función de la impresora seleccionada en el cuadro de diálogo "Printer Select".

Seleccione un tamaño de papel que coincida con el de la impresora seleccionada.

UP-DX100: UPC-X34, UPC-X45 o UPC-X46

UP-DR100: UPC-R35A, UPC-R46A, UPC-R57A o UPC-R68A

### **3** En la vista de presentación, haga clic en Photo Size .

Aparecerá el cuadro de diálogo "Photo Size".

#### Nota

Si utiliza UP-DR100 y selecciona el tamaño de papel "UPC-R57A" o "UPC-R68A", no podrá hacer clic en Photo Size ni elegir un diseño.

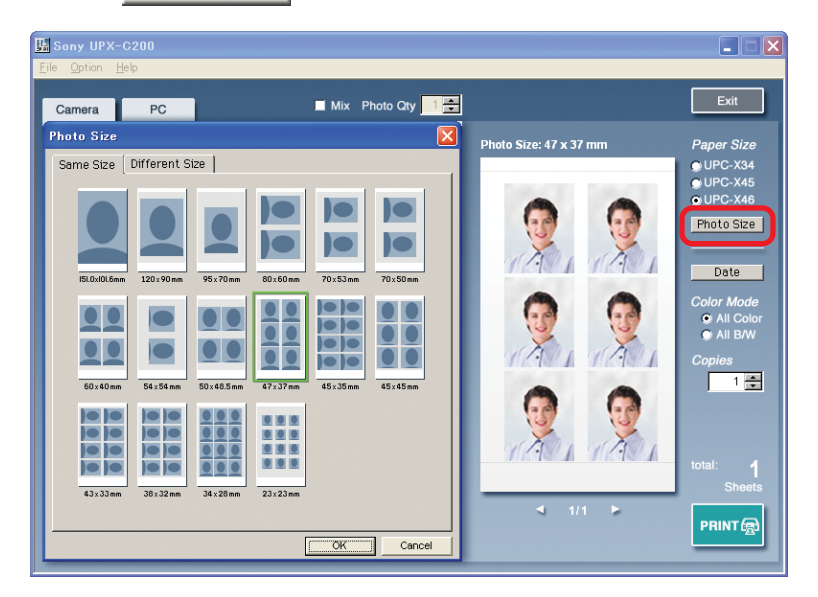

4 En el cuadro de diálogo "Photo Size", seleccione el diseño que desee.

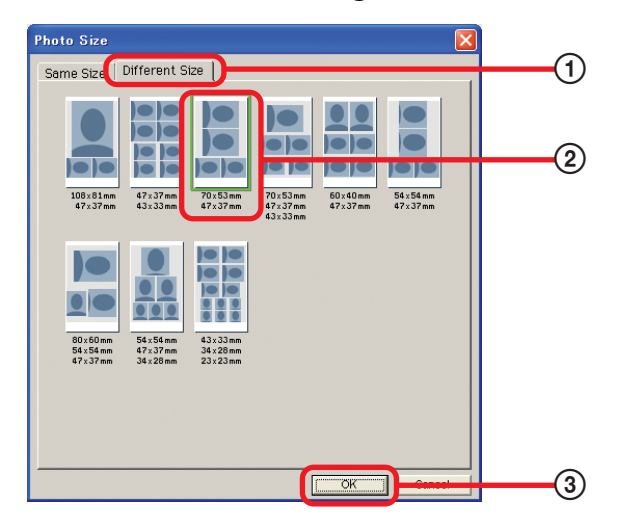

- 1) Haga clic en la ficha "Different Size".
- Haga clic en el diseño que desee.
   Aparecerá un cuadro alrededor del diseño seleccionado.
- ③ Haga clic en "OK".

Se cerrará el cuadro de diálogo "Photo Size" y aparecerá el diseño seleccionado en la vista de presentación.

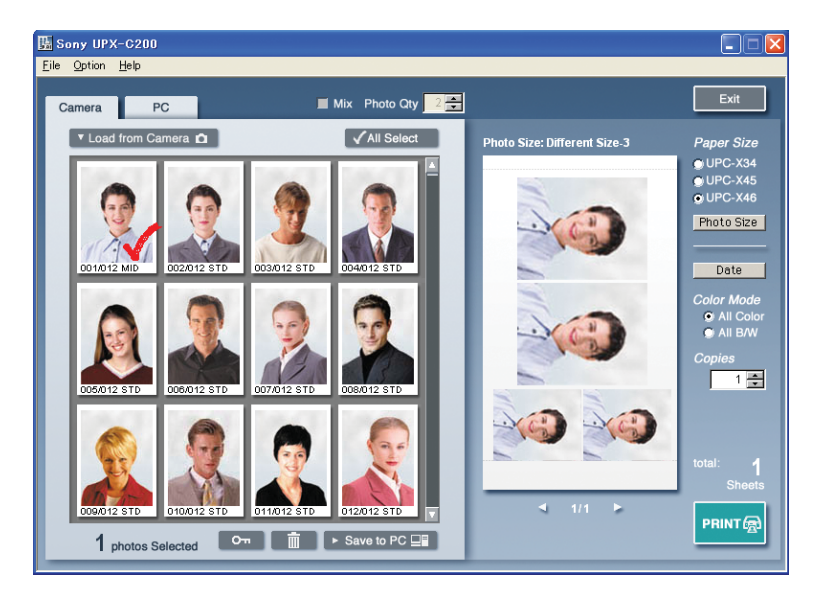

# Modificación de la tonalidad y la calidad de imagen

Puede cambiar la tonalidad y la calidad de imagen de las fotografías y guardar los valores de ajuste de tonalidad y calidad de imagen como archivos. De este modo, cuando desee aplicar los mismos cambios a otras fotografías, sólo tendrá que utilizar estos archivos.

# 1 En la vista de miniaturas, haga doble clic en la fotografía cuya tonalidad y/o calidad de imagen desee cambiar.

Aparecerá el cuadro de diálogo "Color tone Adjustment".

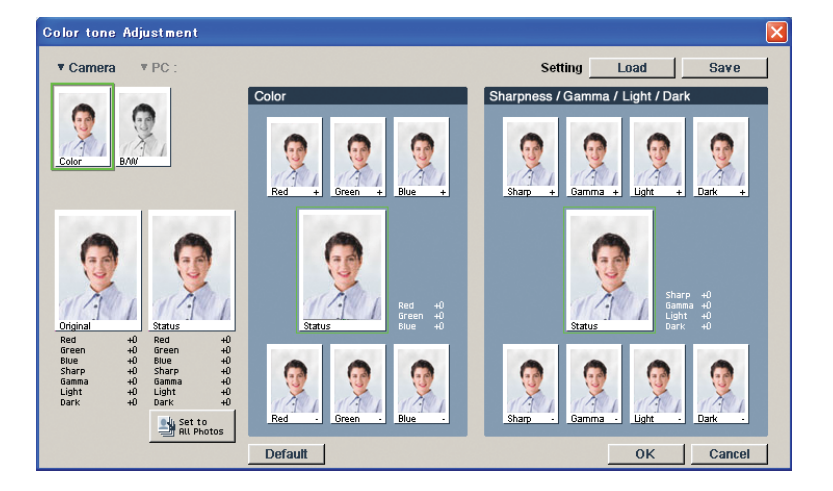

2 Haga clic en una de las miniaturas de la esquina superior izquierda del cuadro de diálogo para seleccionar la tonalidad y el modo de color de calidad de imagen. Puede cambiar la tonalidad y la calidad de imagen de las fotografías. Cuando imprima fotografías en color, haga clic en la miniatura "Color" para ajustar sus propiedades y cuando imprima fotografías en blanco y negro, haga clic en la miniatura "B/W" para ajustar sus propiedades.

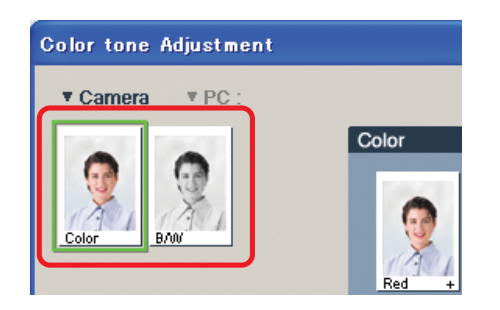

### **3** Ajuste la tonalidad y la calidad de imagen.

#### Ajuste de la tonalidad

En el área "Color", haga clic en la miniatura adecuada para ajustar la tonalidad.

#### Nota

Si selecciona "B/W" (B/N) en el paso 3, no podrá modificar la tonalidad de la fotografía.

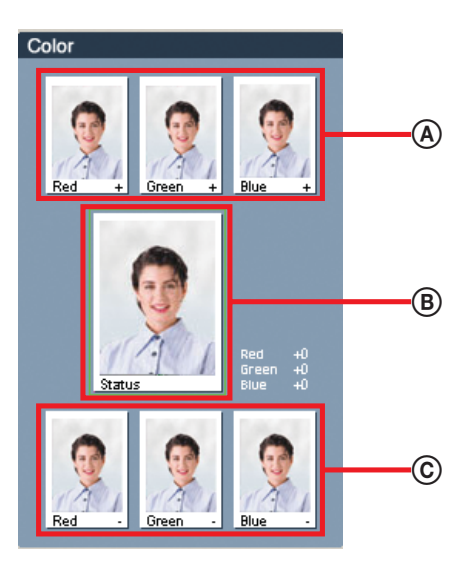

(A) Miniatura de ajuste (+)

Al hacer clic sobre alguna de ellas, se intensifica la tonalidad de destino. Por ejemplo, si hace clic en "Red +", el color rojo de la fotografía se intensificará.

B Vista de estado

Aquí puede obtener una vista previa de los resultados de los cambios, lo que proporciona un control mayor sobre los mismos.

#### © Miniatura de ajuste (-)

Al hacer clic sobre alguna de ellas, se atenúa la tonalidad de destino. Por ejemplo, si hace clic en "Red –", el color rojo de la fotografía se atenuará.

#### Ajuste de la calidad de imagen

En el área "Sharpness/Gamma/Light/Dark", haga clic en la miniatura adecuada para ajustar la calidad de imagen.

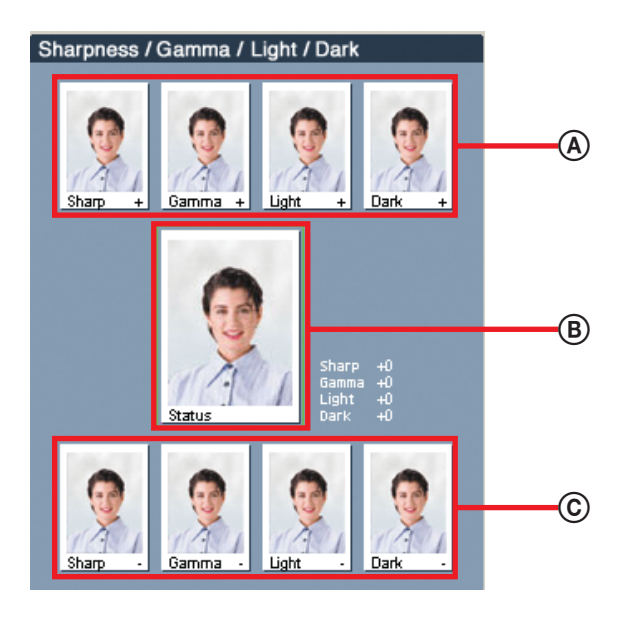

(A) Miniatura de ajuste (+)

Al hacer clic sobre alguna de ellas, se intensifica el ajuste de destino. Por ejemplo, si hace clic en "Sharp +", la fotografía se hará más nítida.

B Vista de estado

Aquí puede obtener una vista previa de los resultados de los cambios, lo que proporciona un control mayor sobre los mismos.

© Miniatura de ajuste (-)

Al hacer clic sobre alguna de ellas, se atenúa el color. Por ejemplo, si hace clic en "Sharp –", la fotografía se hará borrosa.

#### °Ų̈́ Sugerencias

- Al hacer clic en setto, los cambios se aplican a todas las fotografías cargadas en la utilidad de software.
- Al hacer clic en **Default**, todos los cambios realizados en la fotografía se ignoran y los ajustes adquieren de nuevo sus valores predeterminados.

#### Almacenamiento de los cambios en un archivo

Siga estos pasos si desea guardar los cambios realizados en el cuadro de diálogo "Color tone Adjustment" en un archivo. Los cambios de color y de blanco y negro se guardan en un archivo común.

Haga clic en Save

Aparecerá un cuadro de diálogo donde podrá especificar el nombre del archivo.

**2** En el cuadro de diálogo, indique la ubicación en la que desee guardar el archivo.

## **3** Indique el nombre del archivo y haga clic en "OK".

Se cerrará el cuadro de diálogo y se guardarán los cambios en el archivo.

#### Nota

No pueden utilizarse los siguientes caracteres en nombres de archivo: //: \*? " <> |

#### ີ່ 🛱 Sugerencia

La extensión del nombre de archivo es ".caj".

#### Carga de un archivo

#### Haga clic en Load

Aparecerá un cuadro de diálogo donde podrá especificar el nombre del archivo.

- 2 En el cuadro de diálogo, especifique la ubicación del archivo.
- **3** Haga clic en el archivo que desee cargar y, a continuación, en "OK". El cuadro de diálogo se cerrará y el contenido del archivo se aplicará a la fotografía.

#### Aplicación de cambios a las fotografías

Haga clic en "OK" para cerrar el cuadro de diálogo "Color tone Adjustment". Los cambios en la tonalidad y la calidad de imagen se aplicarán en las vistas de miniaturas y presentación.

#### °ų̇́ Sugerencia

Al modificar la calidad de imagen en blanco y negro en el cuadro de diálogo "Color tone Adjustment" y hacer clic en "OK" para cerrarlo, los cambios no se aplican en la vista de miniaturas y de presentación. En su lugar, aparece — en la vista de miniaturas para indicar que se han realizado ajustes de calidad de imagen.

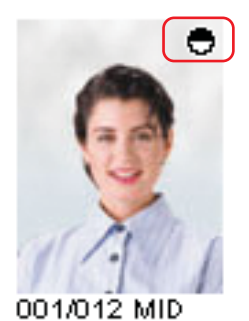

Características avanzadas | 26

# Impresión de fechas o texto

Puede imprimir la fecha de captura de cada fotografía o imprimir anotaciones en las mismas.

# 1 Haga clic en <u>Date</u>

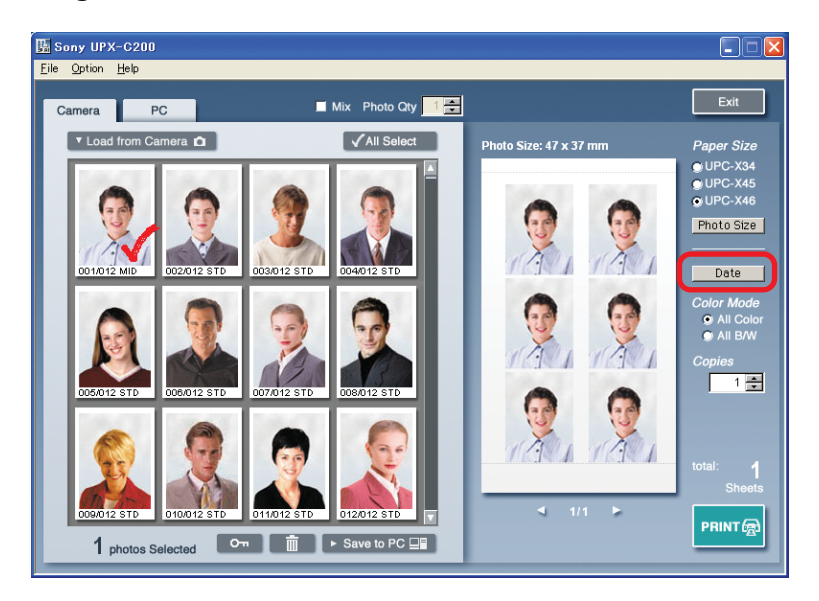

Aparecerá el cuadro de diálogo "Date".

| Date 🔀                                                    |
|-----------------------------------------------------------|
| Date     Capture date     PC date     Text     YYYY/MM/DD |
| 2003/05/15<br>Text Color 💿 Black                          |
| C White                                                   |
| OK Cancel                                                 |

# **2** Seleccione la casilla de verificación "Date".

A continuación, puede realizar los ajustes en el cuadro de diálogo.

### **3** Seleccione la opción deseada y configúrela.

Puede seleccionar cualquiera de las siguientes opciones.

"Capture date": seleccione esta opción si desea imprimir la fecha de captura de las fotografías.

"PC date":seleccione esta opción si desea imprimir la fecha actual del ordenador."Text":seleccione esta opción se desea escribir notas en las fotografías.

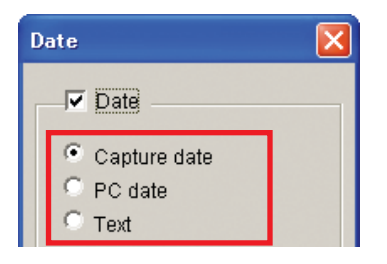

Configure la opción seleccionada como se indica a continuación.

#### Al seleccionar "Capture date" o "PC date"

Haga clic en v seleccione de la lista el formato de fecha deseado. El cuadro que aparece bajo la lista permite obtener una vista previa del resultado de la selección. También puede cambiar el color del texto de la fecha seleccionando la opción de "Text Color" deseada.

#### ີ່ 🤤 Sugerencia

Al seleccionar "Capture date", las fechas de captura de todas las fotografías aparecen en la pantalla de presentación y se imprimen. La fecha que aparece es un ejemplo de formato de fecha y corresponde a la fecha de la primera fotografía seleccionada en la vista de miniaturas (parte superior izquierda).

| Date 🔀                                                          |
|-----------------------------------------------------------------|
| Date                                                            |
| <ul> <li>Capture date</li> <li>PC date</li> <li>Text</li> </ul> |
| YYYY/MM/DD                                                      |
| 2003/05/15                                                      |
| Text Color 📀 Black<br>C White                                   |
|                                                                 |
|                                                                 |
| OK Cancel                                                       |

#### Al seleccionar "Text"

Escriba la anotación que desee en el cuadro de texto inferior.

También puede cambiar el color del texto de la fecha seleccionando la opción de "Text Color" deseada.

#### ີ່ 🤤 Sugerencia

Las anotaciones de texto pueden tener hasta 12 caracteres alfanuméricos.

| Date 🔀                                                          |
|-----------------------------------------------------------------|
| Date                                                            |
| <ul> <li>Capture date</li> <li>PC date</li> <li>Text</li> </ul> |
| YYYY/MM/DD                                                      |
| Birthday                                                        |
| Text Color 📀 Black<br>C White                                   |
|                                                                 |
|                                                                 |
| OK Cancel                                                       |

### 4 Haga clic en "OK".

La fecha o texto indicado aparece en las fotografías en la vista de presentación.

Vista de fecha

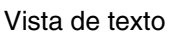

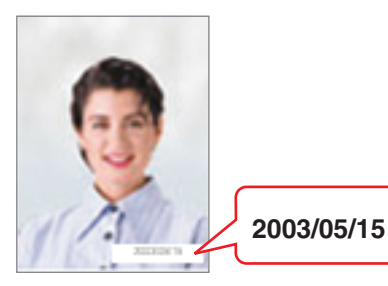

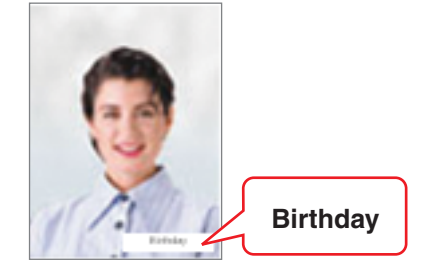

# Visualización de información de las fotografías

Puede consultar la información de las fotografías cargadas en la utilidad de software.

# Haga clic con el botón derecho del ratón en la fotografía sobre la que desee información.

Haga clic con el botón derecho sobre la fotografía en la vista de miniaturas. Mientas presiona el botón, se muestra la información sobre la fotografía.

### ថ្ពិ៍ Sugerencia

La información que aparece aquí es la misma que la de la cámara (PROPERTY).

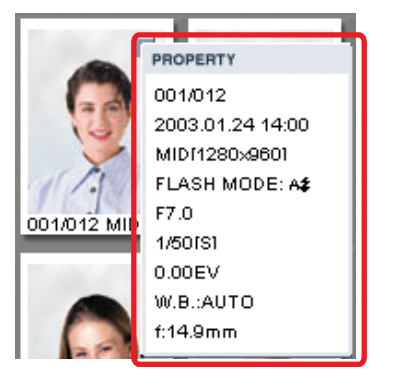

# Selección de una impresora

**1** En el menú "Option", haga clic en "Printer Select".

| 强 s  | ony UP: | x-C200       |        |     |     |            |     |
|------|---------|--------------|--------|-----|-----|------------|-----|
| Eile | Option  | <u>H</u> elp |        |     |     |            |     |
|      | Came    | ra Format    |        |     |     |            |     |
|      | Printe  | r Select     |        | E 1 | Vix | Photo Qty  | 1 🌩 |
|      | Size L  | Jnit         | •      |     |     |            |     |
|      | • Load  | d from Ca    | mera 🗖 |     |     | All Select |     |

Aparecerá el cuadro de diálogo "Printer Select".

# **2** Seleccione una impresora.

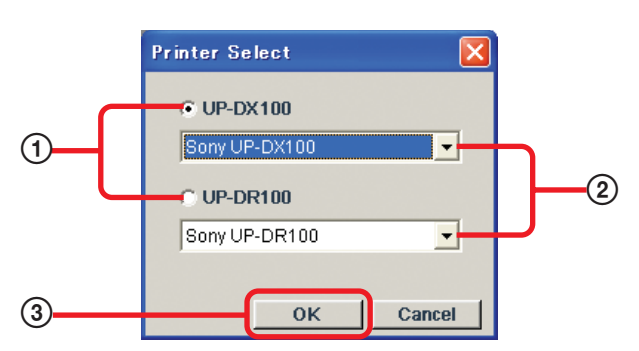

- ① Seleccione el tipo de impresora que desee: "UP-DX100" o "UP-DR100".
- ② Si hay más de una impresora conectada al ordenador, seleccione la adecuada en la lista.
- ③ Haga clic en "OK".

# Formateo de la cámara

Es posible formatear la cámara cuando contiene demasiados datos innecesarios, por ejemplo.

#### Nota

La realización de esta operación elimina todos los datos de la cámara, incluidas las fotografías protegidas.

1 En el menú "Option", haga clic en "Camera Format".

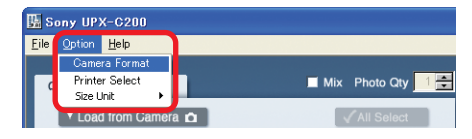

Aparecerá un cuadro de diálogo de confirmación.

#### **2** Haga clic en "OK" para continuar. La cámara se formateará.

| Sony U                                        | X-C200 |        |
|-----------------------------------------------|--------|--------|
| All the images will be deleted. Are you sure? |        |        |
|                                               | ок     | Cancel |

# Selección de las unidades de la utilidad de software

En el menú "Option", haga clic en "Size Unit" y, a continuación, seleccione las unidades que desea utilizar: "mm" (milímetros) o "inch" (pulgadas).

| 盟    | Sony LIDX-C200                  |                   |
|------|---------------------------------|-------------------|
| File | Option Help                     |                   |
| r    | Camera Format<br>Printer Select | Mix Photo Qty 1 🚍 |
|      | ▼ Load from Cam inch            | √ All Select      |

#### Nota

De forma predeterminada, la utilidad de software utiliza milímetros.

# Varios

# Instalación del controlador de la cámara

Para poder cargar fotografías en la utilidad de software e imprimirlas, debe instalar primero el controlador de la cámara con el CD-ROM incluido con UPX-C200.

El proceso de instalación varía en función de los sistemas operativos. Compruebe que instala el controlador del dispositivo con el procedimiento adecuado para el sistema operativo.

### Windows 98 SE

- **1** Ajuste la Clase USB de la cámara en "ORIGINAL". Para obtener más información sobre cómo realizar este ajuste, consulte "Selección de la Clase USB" en este manual de instrucciones (Operaciones básicas).
- 2 Conecte la cámara al ordenador.
- **3** Encienda la cámara.
- **4** Encienda el ordenador.

Se inicia Windows y el Asistente para agregar nuevo hardware.

5 Haga clic en "Next".

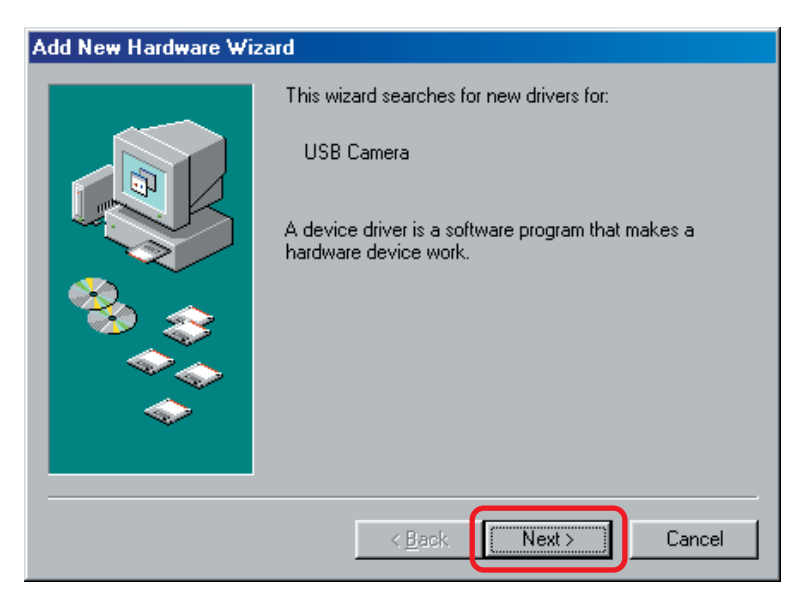

**6** Seleccione "Search for the best driver for your device (Recommended)" y, a continuación, haga clic en "Next".

| Add New Hardware Wizard                                                                         |                         |
|-------------------------------------------------------------------------------------------------|-------------------------|
| What do you want Windows to do?<br>Search for the best driver for your device.<br>Recommended). | Seleccione esta opción. |
| < <u>B</u> ack Next > Cancel                                                                    |                         |

7 Inserte el CD-ROM de UPX-C200 en el CD-ROM del ordenador.

8 Seleccione la casilla de verificación "Specify a location" y escriba "X:\camera\Win98Me\Driver" (donde "X" es la letra de la unidad de CD-ROM del ordenador) como se ilustra a continuación y haga clic en "Next".

| Add New Hardware Wiza | ard                                                                                                    |                                                                                                    |
|-----------------------|----------------------------------------------------------------------------------------------------|----------------------------------------------------------------------------------------------------|
|                       | Windows will search for new drivers in its driver database on your hard drive, and in any of the following selected locations. Click Next to start the search.         □ [loppy disk drives         □ [D-ROM drive         □ Microsoft Windows Update         ✓ Specify a location:         H:\camera\Win98Me\Driver         □ Browse         < Back       Next > Cancel | Seleccione la casilla de verificación y<br>escriba la información adecuada (en<br>este ejemplo, la unidad de CD-ROM<br>es "H"). |

# 9 Haga clic en "Next".

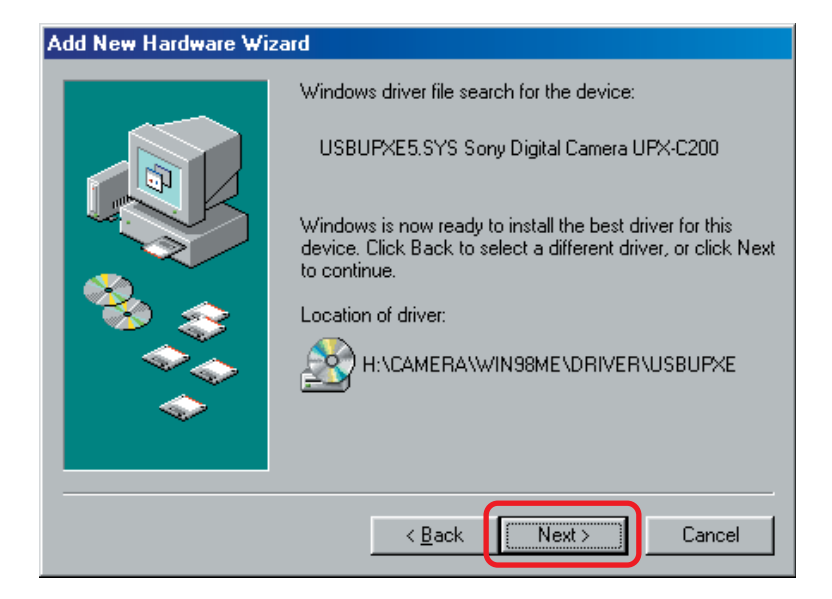

# **10**Haga clic en "Finish".

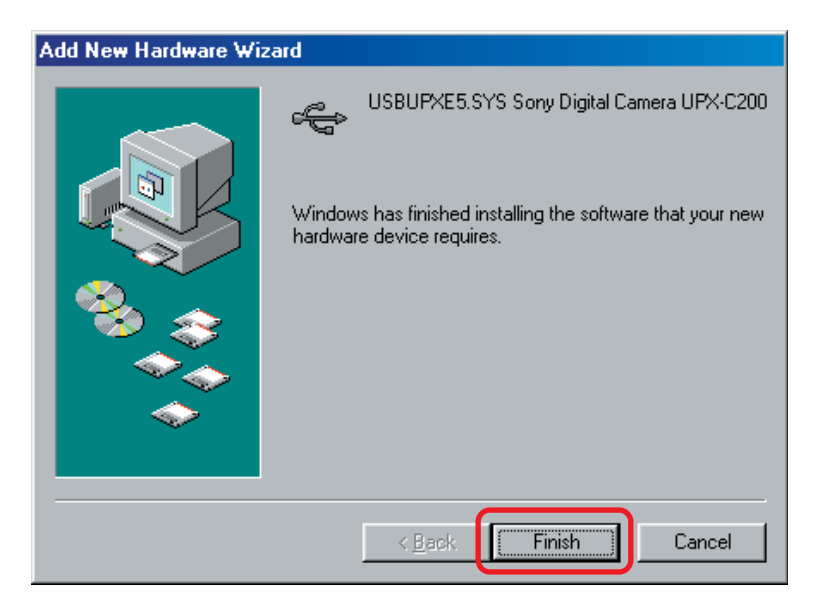

Esto finalizará la instalación del controlador del dispositivo de la cámara.

### Windows Me

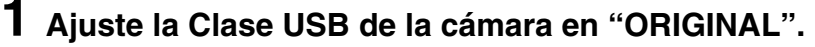

Para obtener más información sobre cómo realizar este ajuste, consulte "Selección de la Clase USB" en este manual de instrucciones (Operaciones básicas).

- 2 Conecte la cámara al ordenador.
- **3** Encienda la cámara.

#### 4 Encienda el ordenador.

Se inicia Windows y el Asistente para agregar nuevo hardware.

**5** Seleccione "Specify the location of the driver (Advanced)" y haga clic en "Next".

| Add New Hardware Wizard |                                                                                                    |                         |
|-------------------------|----------------------------------------------------------------------------------------------------|-------------------------|
| Add New Hardware Wizard | ndows has found the following new hardware:<br>JSB Camera<br>ndows can automatically search for and install software<br>t supports your hardware. If your hardware came with<br>tallation media, insert it now and click Next.<br>nat would you like to do?<br>Automatic search for a better driver (Recommended)<br>Specify the location of the driver (Advanced) | Seleccione esta opción. |
|                         | < Back Next > Cancel                                                                                                    |                         |

**6** Inserte el CD-ROM de UPX-C200 en el CD-ROM del ordenador.

7 Seleccione la casilla de verificación "Specify a location" y escriba "X:\camera\Win98Me\Driver" (donde "X" es la letra de la unidad de CD-ROM del ordenador) como se ilustra a continuación y haga clic en "Next".

| Add New Hardware Wizard |                                                                                                    |  |
|-------------------------|----------------------------------------------------------------------------------------------------|--|
|                         | <ul> <li>Windows will search for new drivers in its driver database on your hard drive, and in any of the following selected</li> <li>Search for the best driver for your device. (Recommended).</li> <li>Removable Media (Floppy, CD-ROM)</li> <li>✓ Specify a Jocation:<br/>H:\camera\Win98Me\Driv ▼ Browse</li> <li>Display a list of all the drivers in a specific location, so you can select the driver you want.</li> </ul> |  |
|                         | < <u>B</u> ack Next > Cancel                                                                                                    |  |

Seleccione la casilla de verificación y escriba la información adecuada (en este ejemplo, la unidad de CD-ROM es "H").

# 8 Haga clic en "Next".

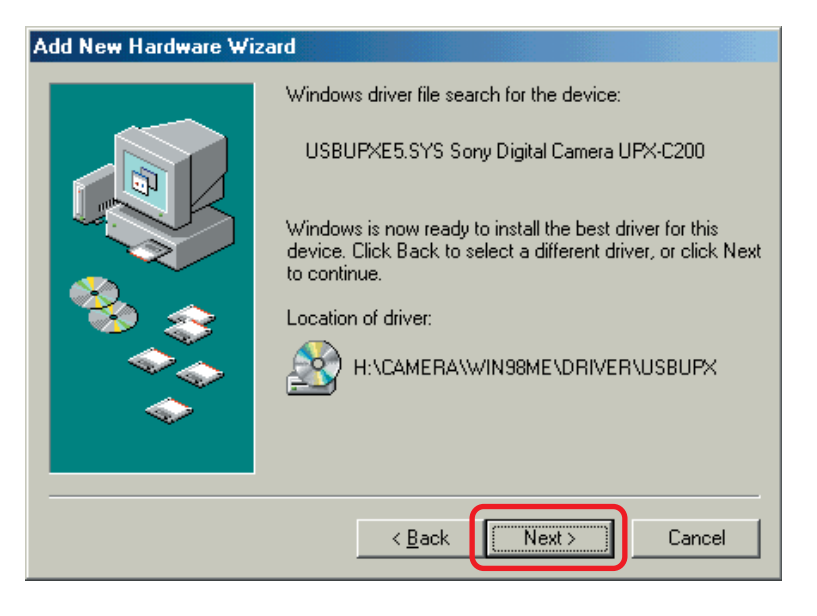

# **9** Haga clic en "Finish".

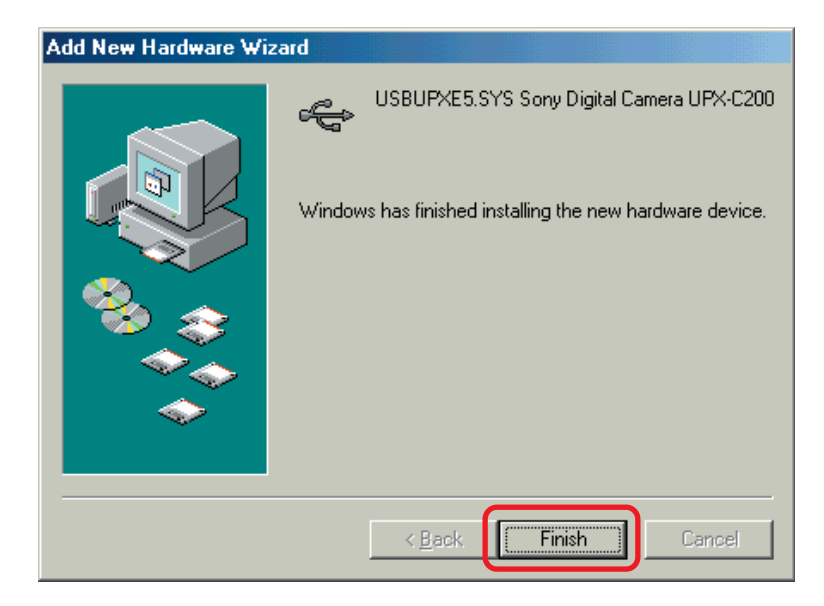

Esto finalizará la instalación del controlador del dispositivo de la cámara.

### Windows 2000

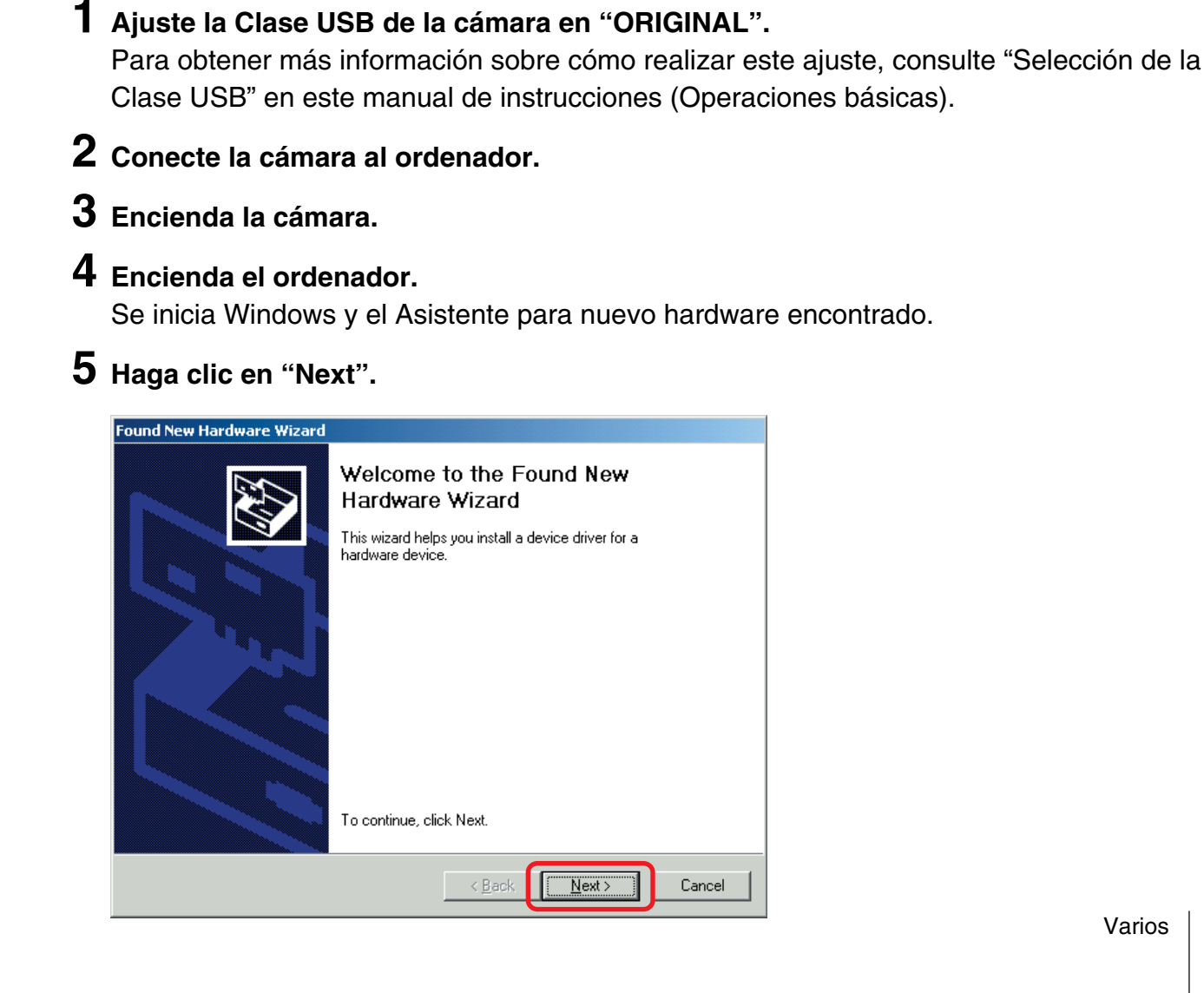

**6** Seleccione "Search for a suitable driver for my device (recommended)" y haga clic en "Next".

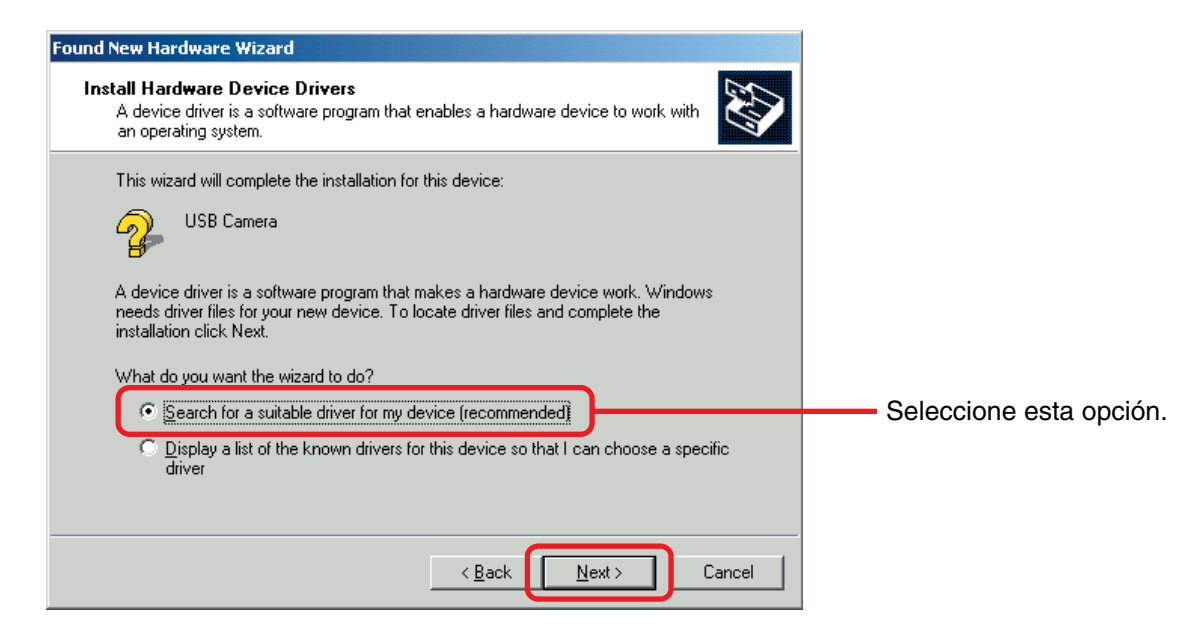

7 Inserte el CD-ROM de UPX-C200 en el CD-ROM del ordenador.

8 Seleccione la casilla de verificación "Specify a location" y haga clic en "Next".

| Found New Hardware Wizard                                                                                                    |                                         |
|----------------------------------------------------------------------------------------------------|-----------------------------------------|
| Locate Driver Files<br>Where do you want Windows to search for driver files?                                                                                                    |                                         |
| Search for driver files for the following hardware device:<br>USB Camera<br>The wizard searches for suitable drivers in its driver database on your computer and in<br>any of the following optional search locations that you specify.<br>To start the search, click Next. If you are searching on a floppy disk or CD-ROM drive,<br>insert the floopy disk or CD before clicking Next. |                                         |
| Optional search locations:                                                                                                    | Seleccione esta casilla de verificación |
| Microsoft Windows Update           < Back                                                                                                    |                                         |

**9** Escriba "X:\camera\Win2X\Driver" (donde "X" es la letra de la unidad de CD-ROM) como se ilustra a continuación y haga clic en "OK".

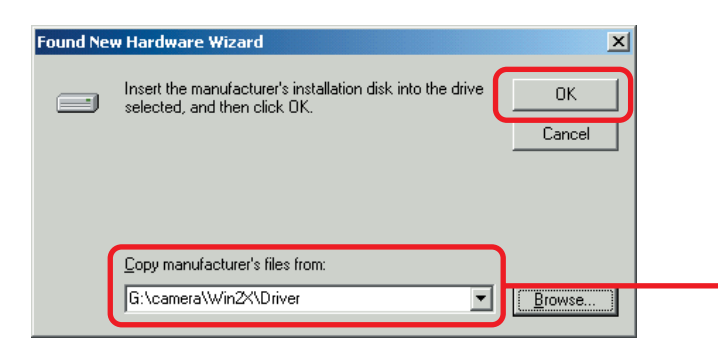

Escriba la información adecuada (en este ejemplo, la unidad de CD-ROM es "G").

# 10 Haga clic en "Next".

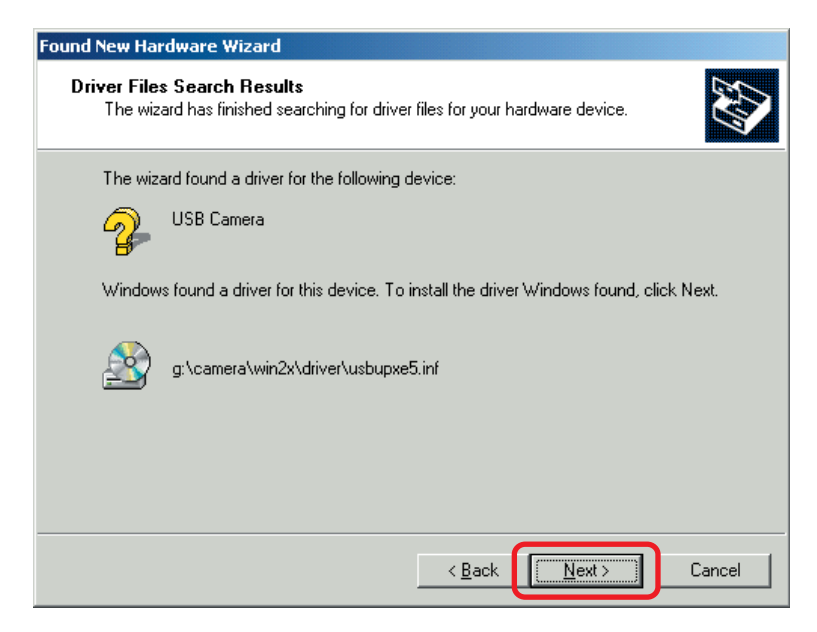

# 11 Haga clic en "Finish".

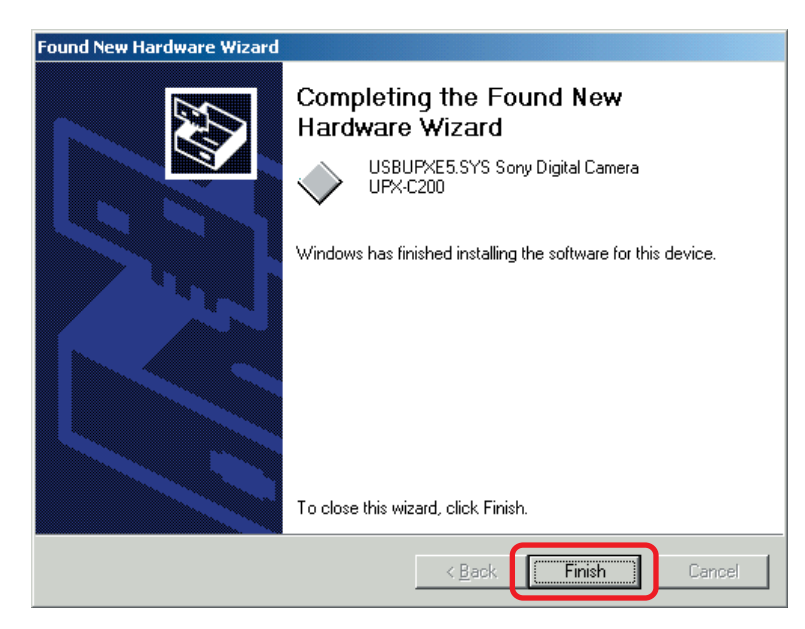

Esto finalizará la instalación del controlador del dispositivo de la cámara.

### Windows XP

**1** Ajuste la Clase USB de la cámara en "ORIGINAL".

Para obtener más información sobre cómo realizar este ajuste, consulte "Selección de la Clase USB" en este manual de instrucciones (Operaciones básicas).

- **2** Conecte la cámara al equipo.
- **3** Encienda la cámara.
- 4 Encienda el PC.

Se inicia Windows y el Asistente para nuevo hardware encontrado.

**5** Seleccione "Install from a list or specific location (Advanced)" y, a continuación, haga clic en "Next".

| Found New Hardware Wizard |                                                                              |                        |
|---------------------------|------------------------------------------------------------------------------|------------------------|
|                           | Welcome to the Found New Hardware<br>Wizard                                  |                        |
|                           | This wizard helps you install software for:                                  |                        |
|                           | USB Camera                                                                   |                        |
|                           | If your hardware came with an installation CD or floppy disk, insert it now. |                        |
|                           | What do you want the wizard to do?                                           |                        |
|                           | Install the eathware automatically (Recommended)                             | Soloopiono osta opoión |
|                           |                                                                              |                        |
|                           | Click Next to continue.                                                      |                        |
|                           | < Back Next > Cancel                                                         |                        |

**6** Inserte el CD-ROM de UPX-C200 en el CD-ROM del ordenador.

7 Seleccione "Search for the best driver in these locations", seleccione la casilla de verificación "Include this location in the search", escriba "X:\camera\Win2X\Driver" (donde "X" es la letra de la unidad de CD-ROM) como se ilustra a continuación y haga clic en "Next".

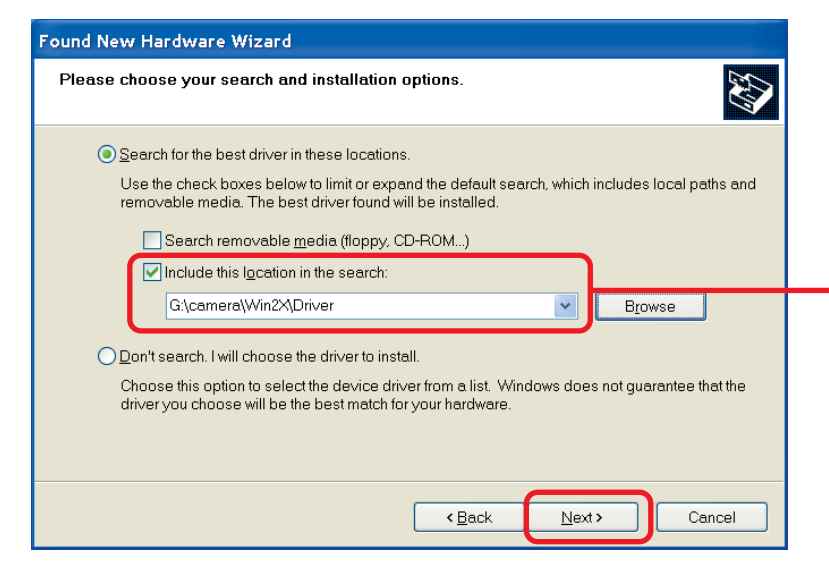

Seleccione la casilla de verificación y escriba la información adecuada (en este ejemplo, la unidad de CD-ROM es "G").

**8** Haga clic en "Continue Anyway".

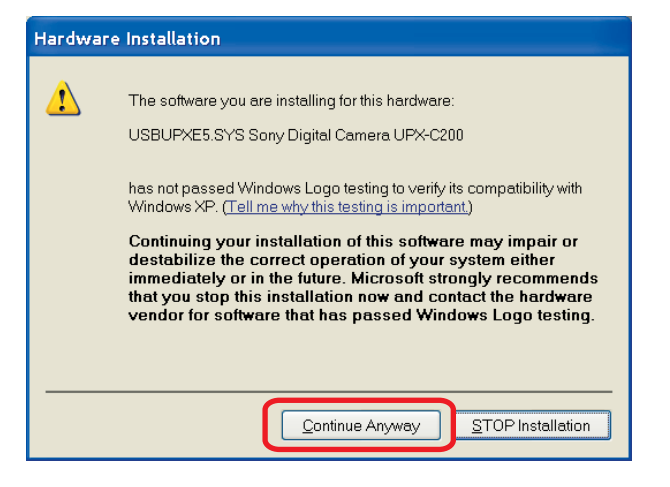

### **9** Haga clic en "Finish".

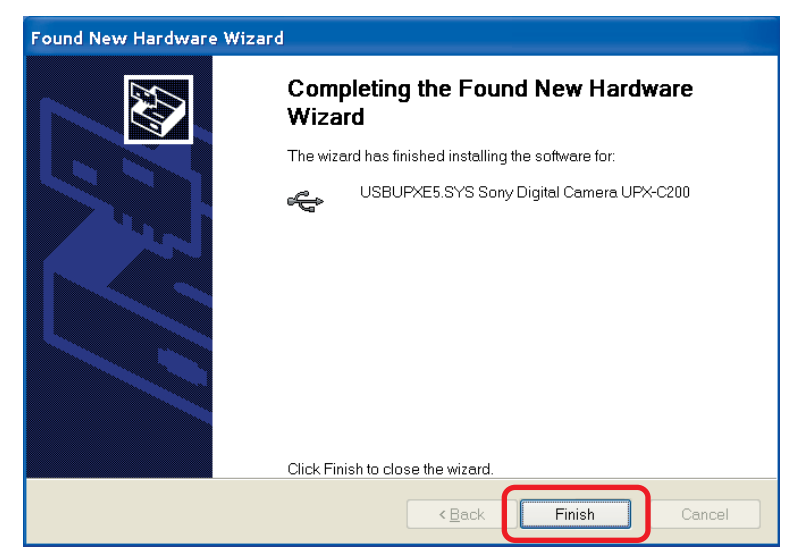

Esto finalizará la instalación del controlador del dispositivo de la cámara.